Тренинговый Центр Анфисы Бреус

## "Вдохновение"

Пошаговые инструкции по управлению и ведению блога на WordPress Урок №59

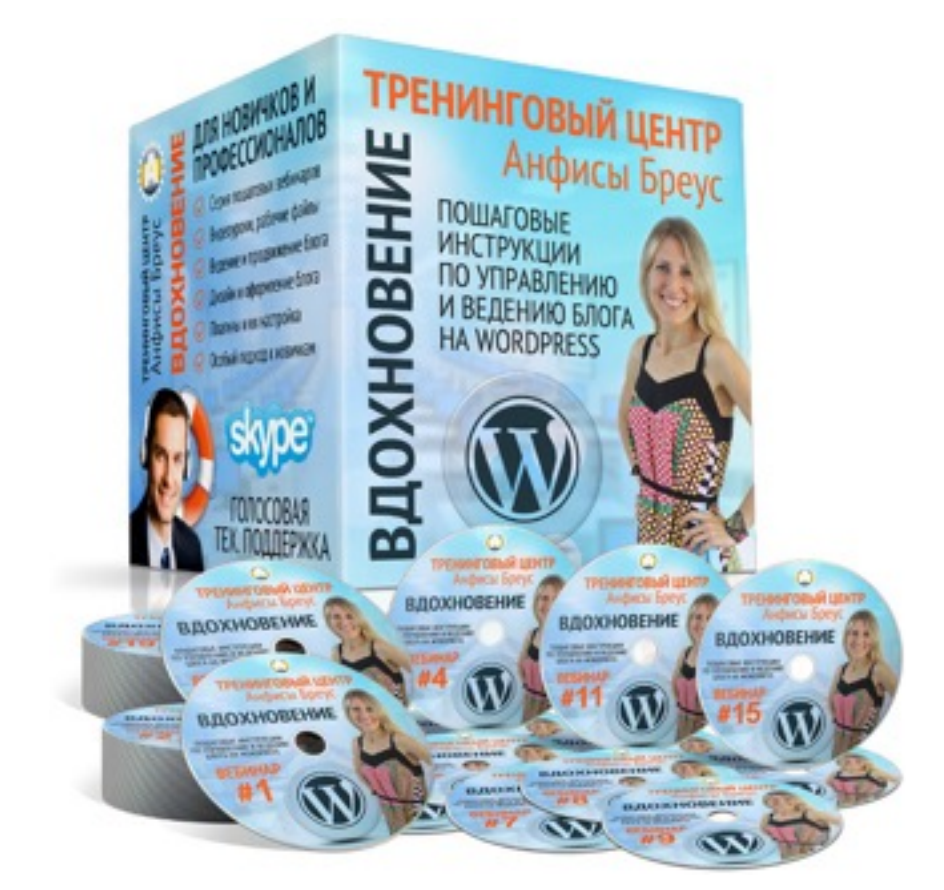

Тема: Технические вопросы в продвижении статей в социальных сетях (Часть 5). Продвижение статьи в Twitter

Уровень сложности: 1

#### Вопросы

- Что такое Твиттер, Особенности, Язык Твиттер, Вход в Твиттер
- Создание списков (для создания отдельной ленты по теме, географии итд)
- Настройка блога для продвижения в Твиттер
  - 1. Кнопки «Поделиться»
  - 2. Установка виджета «Твиттер лента»
  - 3. Плагин цитаты
    - «Твиттер цитата» только для шаблона AB-Inspiration
    - «Inline Tweet Sharer» любых шаблонов
- 4. Вставка твитов в статьи
- Настройка автоматической отправки заголовка статьи в Твиттер через Feedburner

### В предыдущих уроках

Урок №55- Тема: Технические вопросы в продвижении статей в социальных сетях (Часть 1 - Open Graph)

Урок №56- Тема: Технические вопросы продвижения статей в социальных сетях. (Часть 2) Вставка кнопок «Поделиться»

Урок №57 - Тема: Технические вопросы в продвижении статей в социальных сетях (Часть 3): Вставка кнопок Поделиться в помощью плагинов

Урок №58 - Тема: Технические вопросы в продвижении статей в социальных сетях (Часть 4): Продвижение статьи в Фейсбук

## Что такое Твиттер

#### ← → C 🗎 Twitter, Inc. [US] https://twitter.com

#### Язык: Русский -

### Добро пожаловать в Твиттер!

Будьте на связи с друзьями и другими замечательными людьми. Получайте последние новости о том, что вас интересует. И следите за событиями в реальном времени, с разных

сторон.

녹석 보내는 달향

ит и фото от @JYHef

| antisabreus@gmail.com       | 1<br>9+  |
|-----------------------------|----------|
| ·····                       | Войти    |
| Запомнить · Забыли пароль?  |          |
| первые в Твиттере? Присоеди | иняйтесь |
| Имя и фамилия               | ]<br>**  |
| Адрес электронной почты     |          |
| Пароль                      | l<br>9+  |
| Per                         | истрация |
|                             |          |

숤

••••| 551

## Особенности постинга в Твиттер

http://wptraining.ru

- Короткие тексты не более 140 знаков
- Ссылка на источник информации
- Указание профиля, хэштегов
- Возможность ответить, сделать ретвит, отметить как понравившийся

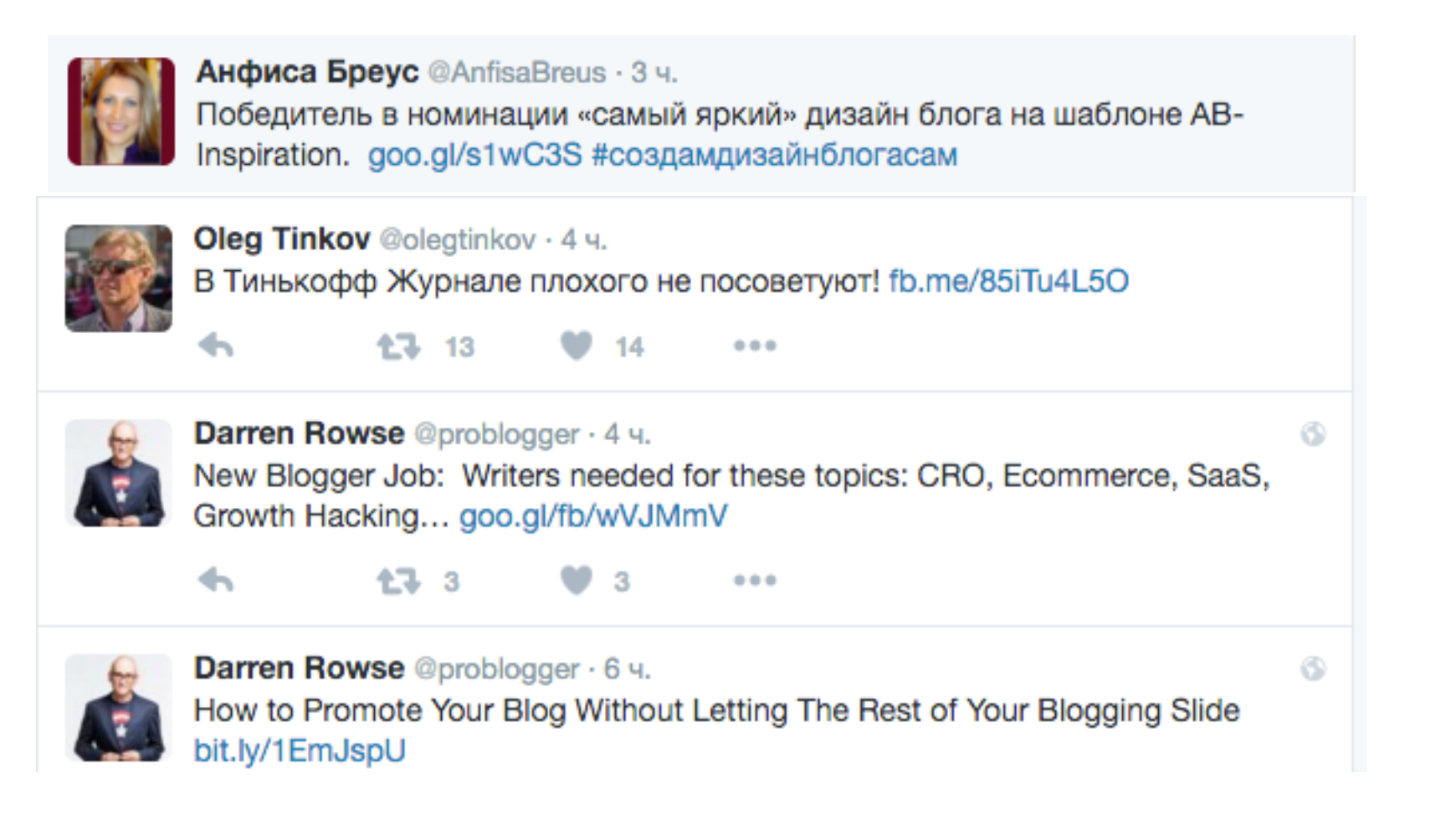

• Возможность публиковать изображения и видео, а также анонсы с изображение с блога

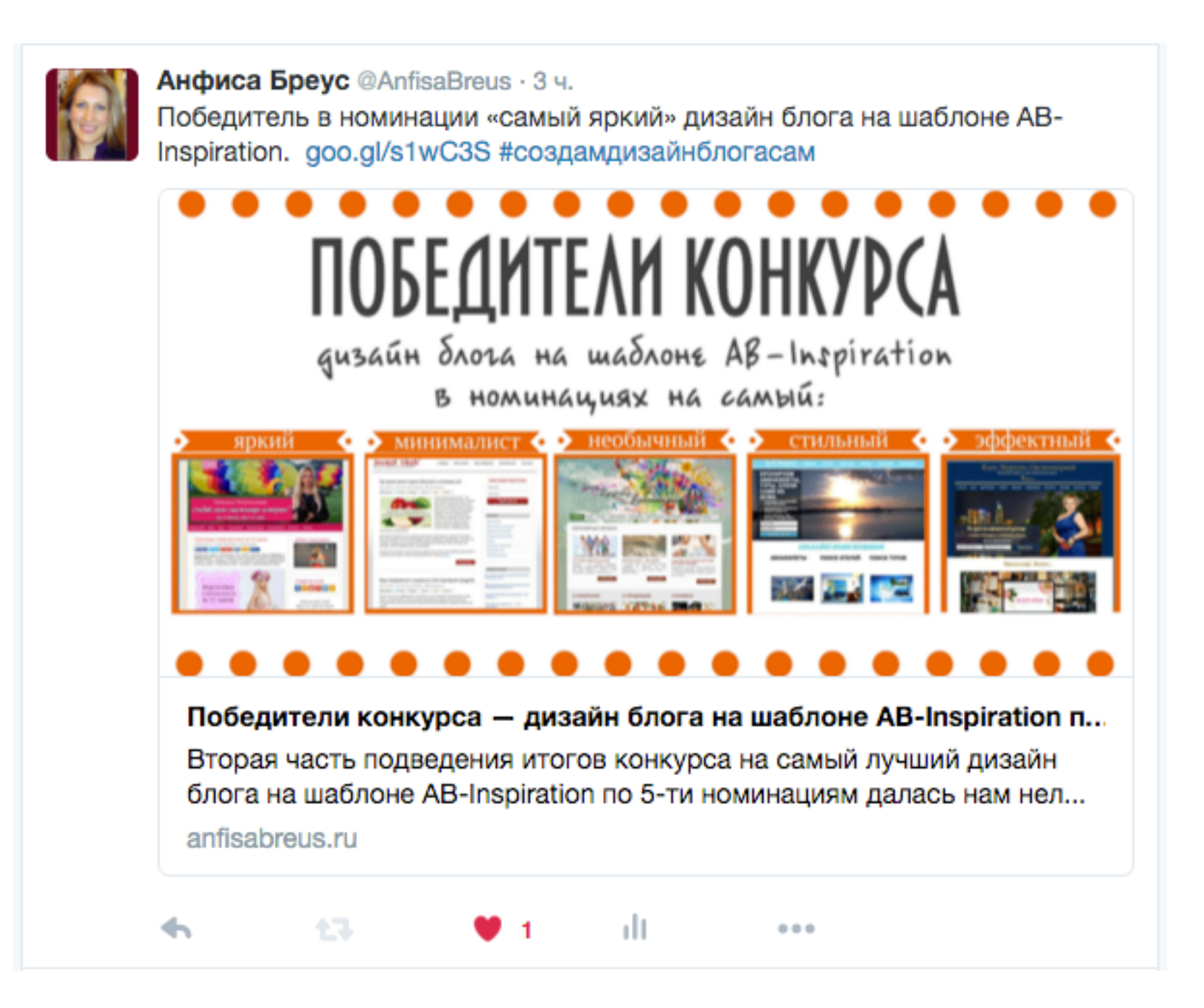

## Язык Твиттер

- •Хэштеги ключевые слова, пишутся через знак решетки. Например: #создайсвойблог
- •Пользователь логин пользователя для перехода на его профиль. Пишется через знак @. Например: @anfisabreus
- •Твит Сообщение отправлено в твиттер
- •Ретвит Перепост любого твита

## Вход в Твиттер

http://wptraining.ru

- 1. Зайти на <u>http://twitter.com</u>
- 2. В поля ввести свой логин или емайл (при регистрации) и пароль
- 3. Нажать на кнопку «Войти»

 $\leftarrow \rightarrow C$   $\square$  Twitter, Inc. [US] https://twitter.com

Язык: Русский -

### Добро пожаловать в Твиттер!

Будьте на связи с друзьями и другими замечательными людьми. Получайте последние новости о том, что вас интересует. И следите за событиями в реальном времени, с разных сторон. 

 аnfisabreus@gmail.com

 Image: Image: Image

추석 보내는 달향

Гвит и фото от @JYHeffec

- 1. Главная лента твитов пользователей, которых вы читаете
- 2. Уведомления ретвиты, комментарии И так далее
- 3. Сообщения личные сообщения
- 4. Количество твитов, читаемых и читателей
- 5. Ссылка на профиль отобразиться лента только из ваших твитов
- 6. Поиск в Твиттере по ключевым словам (хэштегам) через #, пользователи через @
- 7. Переход в профиль, настройки, списки, помощь И так далее
- 8. Написать твит

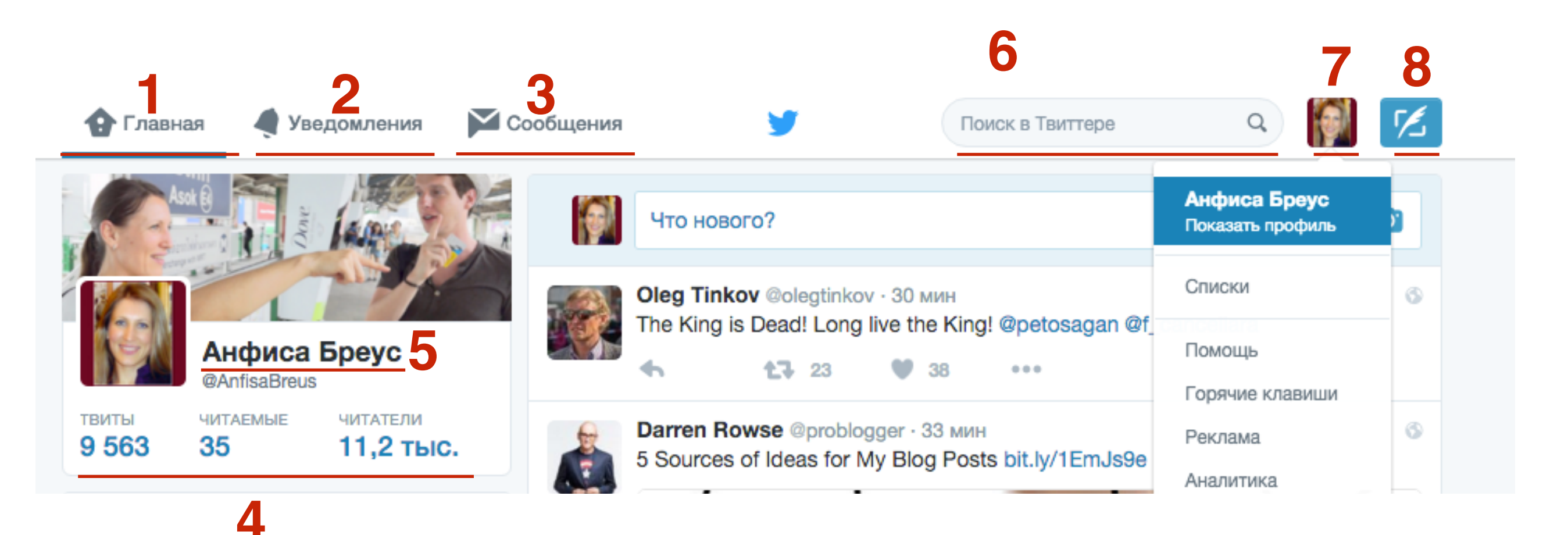

# Создание списков (для создания отдельной ленты по теме, географии итд)

http://wptraining.ru

- 1. Справа вверху нажать на свое изображение
- 2. Из списка выбрать «списки»

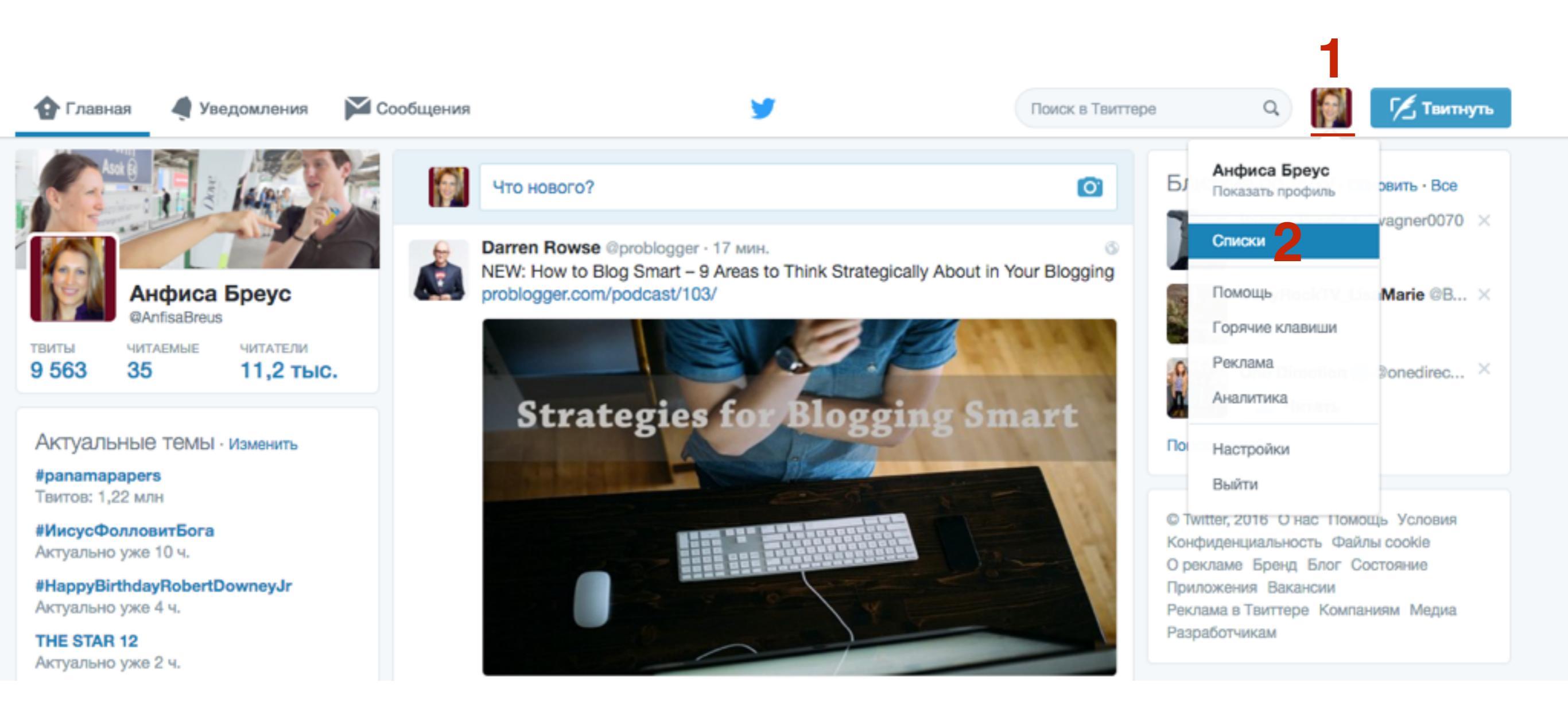

1. Нажать на кнопку «Создать новый список» Для включения человека в список, не обязательно его быть его читателем.

![](_page_14_Picture_2.jpeg)

Анфиса Бреус @AnfisaBreus

#Блог, #WordPress, #МЛМБлог

Высшее,Англ.&Нем.&Тайский.Разрабо тчик шаблонов/плагинов для блогов WordPress.Обучение.Помощь. AnfisaBreus.ru

| J                      |                                                                |                       |                       |                | 7           | I  | K.                                                                                                    |
|------------------------|----------------------------------------------------------------|-----------------------|-----------------------|----------------|-------------|----|----------------------------------------------------------------------------------------------------|
|                        | твиты<br><b>9 563</b>                                          | читаемые<br><b>35</b> | читатели<br>11,2 тыс. | нравится<br>52 | списки<br>1 |    | Изменить профиль                                                                                                    |
|                        | Подпи                                                          | сан(а) на             | Значится в            | l.             |             |    | Создать список                                                                                                    |
| г<br>Разрабо<br>блогов | Интернет бизнес от Владислав<br>Интернет бизнес<br>4 Участника |                       |                       |                |             | -3 | Список представляет собой группу<br>рекомендуемых пользователей Твиттера, с<br>помощью таких списков вы можете<br>группировать твиты с учётом своих<br>интересов. Подробнее |
|                        |                                                                |                       |                       |                |             |    | Создать новый список                                                                                                    |

0 1400000

- 1. Написать название списка
- 2. Написать описание списка
- 3. Выбрать тип: Открытый или закрытый
- 4. Нажать на кнопку «Сохранить список»

|                                      | Создать список                  | × |
|--------------------------------------|---------------------------------|---|
| Название списка                      | Блогинг                         |   |
| Описание                             | Авторы по блогингу 2            |   |
|                                      | Не более 100 знаков, по желанию |   |
| Тип                                  |                                 |   |
| <ul> <li>Открытый · Все м</li> </ul> | огут читать этот список         |   |
| <ul> <li>Закрытый · Тольк</li> </ul> | о вы видите этот список         |   |
|                                      | Сохранить список                |   |
|                                      |                                 |   |

Перейти на профиль автора, которого хотите включить в список

- 1. Слева от кнопки «Читать/Читаю» нажать на значок «шестеренки»
- 2. Выбрать из списка «Добавить или удалить из списков»

| Bce        | 99.9% of great blog<br>day 1. Their aweso<br>of the value they c | pgers are not awesome o<br>meness is the accumulat<br>reate over time     | - 00                        |
|------------|------------------------------------------------------------------|---------------------------------------------------------------------------|-----------------------------|
| irect ×    |                                                                  | DELOCICER Derren<br>logger, aufhor, speaker and<br>ef numerous online bus | Rowse<br>Brander<br>Brender |
| tion ×     |                                                                  | <b>\$</b>                                                                 | Читаю                       |
| Отправити  | ь твит @problogger                                               | wse 🔘                                                                     |                             |
| Добавить   | или удалить из с                                                 | писков                                                                    | Podcaster &                 |
| Игнориро   | вать                                                             |                                                                           | jitalPS.                    |
| Внести в ч | ерный список                                                     |                                                                           |                             |
| Пожалова   | ться                                                             |                                                                           |                             |
| Отключит   | ь ретвиты                                                        |                                                                           | TO T                        |
| Включить   | мобильные увед                                                   | омления                                                                   |                             |
| Разместит  | ъ этот профиль                                                   |                                                                           | <b>.</b><br>⊈• Читать       |

1.Во всплывшем окне отметить галочкой список, куда добавить автора

Ваши списки

Х

#### Добавить @problogger в:

🚽 🗹 Блогинг

Создать список

#### 1. Перейти в раздел «Списки»

![](_page_18_Picture_2.jpeg)

#### 1. Выбрать список

| твиты читаемые 9 563 35                                 | читатели<br>11,2 тыс. | Ещё∨ | Изменить профиль |
|---------------------------------------------------------|-----------------------|------|------------------|
| Подписан(а) на                                          | Значится в            |      |                  |
| Блогинг<br>Авторы по блогингу<br>2 Участника            |                       |      |                  |
| Интернет бизнес от Вл<br>Интернет бизнес<br>4 Участника | адислав               |      |                  |

![](_page_20_Picture_0.jpeg)

#### http://wptraining.ru

## Настройка блога для продвижения в Твиттер

## 1. Кнопки «Поделиться»

#### Победители конкурса — дизайн блога на шаблоне AB-Inspiration по 5-ти номинациям

![](_page_23_Picture_1.jpeg)

Вы находите данную статью полезной или интересной? Поделитесь ею, пожалуйста, с другими - просто нажмите на кнопки ниже:

![](_page_23_Picture_3.jpeg)

http://wptraining.ru

Урок №55- Тема: Технические вопросы в продвижении статей в социальных сетях (Часть 1 - Open Graph)

Урок №56- Тема: Технические вопросы продвижения статей в социальных сетях. (Часть 2) Вставка кнопок «Поделиться»

Урок №57 - Тема: Технические вопросы в продвижении статей в социальных сетях (Часть 3): Вставка кнопок Поделиться в помощью плагинов

# Кнопки Поделиться Твиттер в шаблоне AB-Inspiration

97

J

Â

۶

Te

Ha

Bν

M

Кл

На

Pe

ý

4

| Записи               | boponn                 |
|----------------------|------------------------|
| Медиафайлы           | Стиль меню в шапке     |
| Страницы             | Стиль основного меню   |
| Отзывы ョ             | Стиль плавающего меню  |
| Комментарии 🚺        | Стиль контента         |
| Внешний вид          | Стиль статьи           |
| мы                   | Стиль виджетов         |
| строить              | Стиль виджетов в футер |
| джеты                | Стиль футер            |
| еню<br>юч обновления | Настройки статей       |
| стройки шаблона      | Вставки                |
| дактор               | Форма в виджете        |
| Плагины              | Кнопки "Поделиться" в  |
| Пользователи         | начале текста          |
| Инструменты          | Кнопки "Поделиться" в  |
| Настройки            | конце статьи           |

Форма в конце статьи

- 1. Зайти в админку блога в раздел «Внешний вид» Настройки шаблона
- 2. Перейти в раздел «Кнопки Поделиться в начале текста»

Классический Плоский Бирман

#### Отметьте, какие кнопки отображать

Блог/Главная

- 1. Отметить показ кнопки Twitter
- 2. Написать название на кнопке
- 3. Счетчик не отображается на кнопке Twitter (правило твиттер)
- 4. Выбрать, где будут отображаться кнопки

| Текст на кно<br>Facebook<br>Facebook | опоках          |           |              |         |  |  |
|--------------------------------------|-----------------|-----------|--------------|---------|--|--|
| Текст на кно<br>Facebook<br>Facebook | опоках          |           |              |         |  |  |
| Facebook<br>Facebook                 |                 |           |              |         |  |  |
| Facebook                             | ebook Twitter 2 |           | Google+      |         |  |  |
|                                      |                 | Twitter   |              | Google+ |  |  |
| Vkontakte                            |                 | Odnoklass | iniki        | Mailru  |  |  |
| VK                                   |                 | ОК        |              | Mailru  |  |  |
| Pinterest                            |                 | Linkedin  |              |         |  |  |
| Pinterest                            |                 | Linkedin  |              |         |  |  |
| Размер текста                        | а на кноп       | kax       |              |         |  |  |
| 14 Только для плоских кнопок         |                 |           | юских кнопок |         |  |  |
| Cuerran                              |                 |           |              |         |  |  |
| Счетчик                              |                 |           |              |         |  |  |
| 🗸 Показывать                         | счетчик         | 3         |              |         |  |  |
| С нулевым с                          | счетчиком       |           |              |         |  |  |
| Где отображ                          | ать кнопк       | и? 4      |              |         |  |  |

Архивы/Рубрики

Страницы

Статьи

#### http://wptraining.ru

# Пост в Твиттер при нажатии на кнопку Твит

1. При клике на кнопку «Твиттер» всплывает окно.

2. В поле Заголовок, Ссылка, кто отправил (автор)

![](_page_29_Picture_3.jpeg)

![](_page_30_Picture_0.jpeg)

Анфиса Бреус @AnfisaBreus · 21 сек

Как создать цитату в тексте статьи на блоге для ее отправки в Твиттер: anfisabreus.ru/2014/10/kak-so ... с помощью @anfisabreus

![](_page_30_Picture_3.jpeg)

## Чтобы в твите отображалась большая картинка

Урок №55- Тема: Технические вопросы в продвижении статей в социальных сетях (Часть 1 - Open Graph)

## 2. Установка виджета «Твиттер лента»

http://wptraining.ru

# Настройка аккаунта в Твиттер для отображения Твитов на блоге

- 1. Зайти на http://twitter.com под своим логином и паролем
- 2. Слева вверху нажать на свое фото
- 3. Из списка выбрать «Настройки»

![](_page_34_Picture_4.jpeg)

- 1. Перейти в раздел «Безопасность и конфиденциальность»
- 2. Убедиться, что в разделе «Конфиденциальность» нет галочки напротив «Конфиденциальность твитов»

#### Конфиденциальность Отметки на фото Разрешить всем отмечать меня на фото Разрешить отмечать меня на фотографиях только людям, которых я читаю Анфиса Бреус Запретить отмечать меня на фото @AnfisaBreus Конфиденциальность 🗌 Скрыть мои твиты Учетная запись > твитов Установите этот флажок, чтобы только одобренные пользователи могли получать ваши твиты. Все последующие твиты не будут общедоступны. Безопасность и Однако твиты, опубликованные ранее, могут быть по-прежнему видны. конфиденциальность > Подробнее Пароль > Местоположение 🗸 Указывать, где я нахожусь Карты и доставка > Когда вы указываете в твите своё местоположение, Твиттер сохраняет его. Вы можете включать и выключать определение местоположения История заказов > перед отправкой каждого твита. Подробнее Мобильные технологии > Удалить информацию о местоположении Уведомления по электронной почте > Если нажать кнопку, будет удалена вся информация о местоположении из предыдущих твитов. Это может занять до 30 минут. Веб-уведомления > Поиск друзей > Меня можно найти по адресу электронной почты Доступность Меня можно найти по номеру телефона. Игнорируемые учетные записи > Подробнее о том, как эти данные используются, чтобы связывать вас с Учетные записи в черном списке > людьми. Адресная книга Управление контактами

Контакты, которые вы загрузили в Твиттер из вашей адресной книги http://wptraining.ru
### ШАГ 2 Создание виджета «лента Твиттер»

- 1. На странице «Настройки» перейти в разделе «Виджеты»
- 2. Справа вверху нажать на кнопку «Создать»

| Учетная запись                   | >   | Виджеты                             | Виджеты                             |
|----------------------------------|-----|-------------------------------------|-------------------------------------|
| Безопасность и конфиденциальност | • > | Создание виджетов и управление ими. | Создание виджетов и управление ими. |
| Пароль                           | >   |                                     |                                     |
| Карты и доставка                 | >   |                                     |                                     |
| История заказов                  | >   |                                     |                                     |
| Мобильные технологии             | >   |                                     |                                     |
| Уведомления по электронной почте | >   |                                     |                                     |
| Веб-уведомления                  | >   |                                     |                                     |
| Поиск друзей                     | >   |                                     |                                     |
| Игнорируемые учетные записи      | >   |                                     |                                     |
| Учетные записи в черном списке   | >   |                                     |                                     |
| Оформление профиля               | >   |                                     |                                     |
| Приложения                       | >   |                                     |                                     |
| Виджеты                          | >   |                                     |                                     |
| Ваши данные в Твиттере           | >   |                                     |                                     |

- 1. Вкладка «Лента пользователя» (нравиться твиты отмеченные, список - лента из списка, поиск - лента из подборки по хэштегу)
- 2. В поле «Имя пользователя» появится ваш логин в Твиттер
- 3. Высота 380 (если не указать высоту, лента будет очень длинной)
- 4. Выбрать тему
- 5. Выбрать цвет для ссылок
- 6. Нажать на кнопку «Создать виджет»

#### Выберите источник ленты

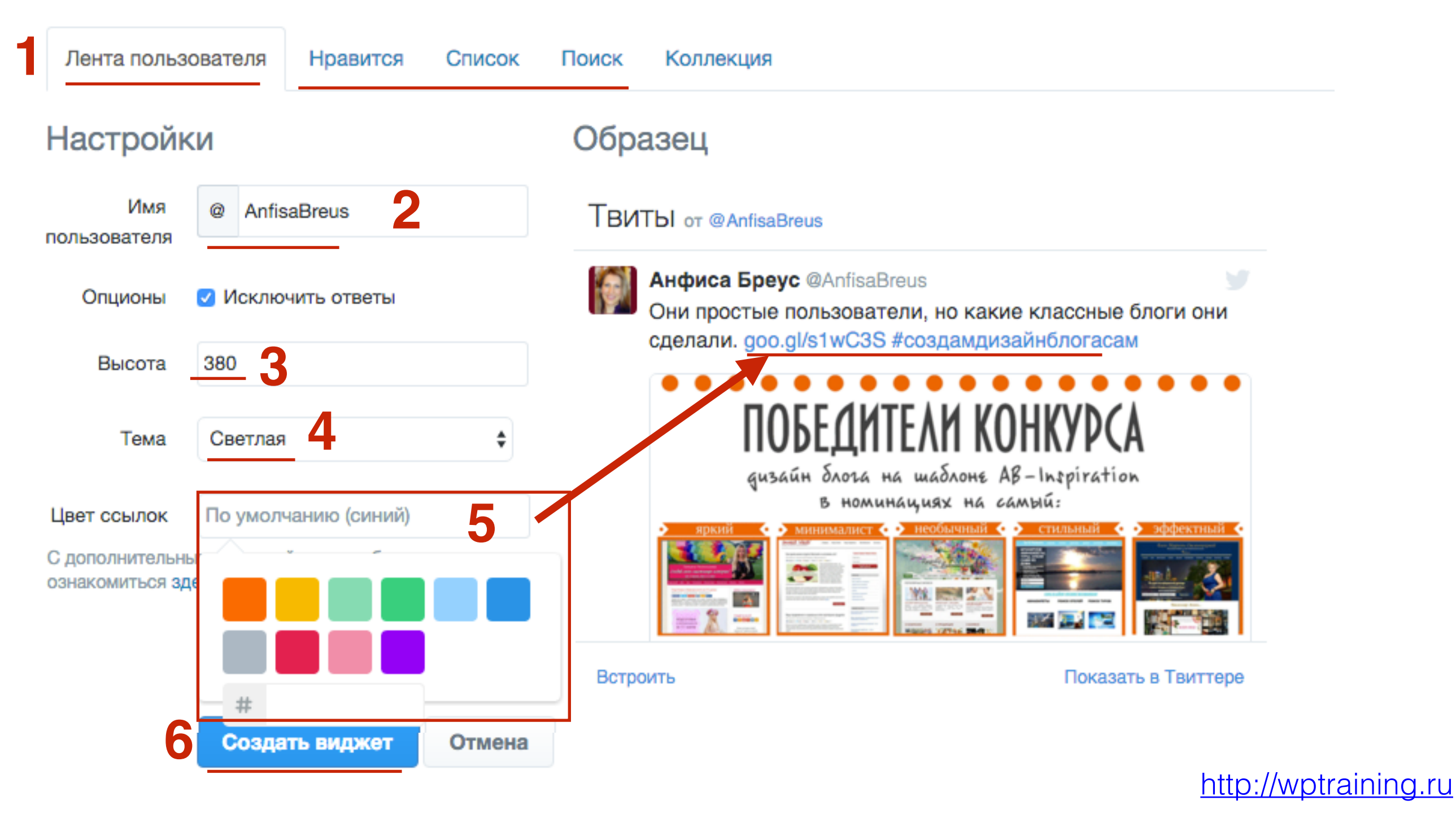

 Справа под предпросмотром появится код вставки. Выделить его и скопировать

#### Твиты пользователя Анфиса Бреус (@AnfisaBreus)

- Вернуться к настройкам виджета

Добавьте любую публичную ленту Твиттера на свой веб-сайт с помощью инструмента, расположенного ниже. Просто выберите источник ленты, задайте параметры, а затем скопируйте и вставьте полученный код в HTML-код вашей страницы.

Более подробную информацию вы можете узнать из документации для разработчиков.

#### Настройки Образец Имя AnfisaBreus ТВИТЫ от @AnfisaBreus пользователя Анфиса Бреус @AnfisaBreus 🗹 Исключить ответы Опционы Они простые пользователи, но какие классные блоги они сделали. goo.gl/s1wC3S #создамдизайнблогасам 380 Высота ПОБЕЛИТЕЛИ КОНКУРСА Тема Светлая дизайн блога на шаблоне AB-Inspiration в номинациях на самый: #E81C4F Цвет ссылок С дополнительными настройками отображения вы можете ознакомиться здесь. Отказаться от адаптирования Твиттера Встроить Показать в Твиттере Сохранить изменения <a class="twitter-timeline" href="https://twitter.com/AnfisaBreus" data-widget-<script>!function(d,s,id){var js,fjs=d.getElementsByTagName(s)[0],p=/^http:/.te Отмена http://wptraining.ru Скопируйте данный код и вставьте его в HTML-код своего сайта.

### **ШАГ 3** Установка кода в боковую колонку блога

1. Зайдите в админку блога в раздел «Внешний вид» - «Виджеты»

| 🚯 Консоль 😽                  | Консоль                                                                                           |
|------------------------------|---------------------------------------------------------------------------------------------------|
| <b>Главная</b><br>Обновления | На виду                                                                                           |
| All in One SEO               | <ul> <li>* 327 записей</li> <li>Ф 1 на про</li> </ul>                                             |
| 🖈 Записи                     | 🔯 58 158 заблокировано                                                                            |
| 🎝 Медиафайлы                 | WordPress 4.4.2 с темой оформления AB-Inspiration                                                 |
| 📕 Страницы                   | Akismet защитил ваш сайт от 93 158 спам-коммент.                                                  |
| 🤽 Отзывы                     | В настоящий момент очередь спама пуста.                                                           |
| 투 Комментарии 1              |                                                                                                   |
| 🔊 Внешний вид                | Темы                                                                                              |
| 💉 Плагины                    | Настроить                                                                                         |
| 💄 Пользователи               | Виджеты Победители конкурса — д                                                                   |
| 差 Инструменты                | Меню         Победители конкурса на л           Ключ обновления         tion по мнению голосующих |
| 🖪 Настройки                  | Настройки шаблона Как перенести статьи с blc                                                      |
| Входная<br>страница          | Редактор Технические вопросы про<br>родвижение статей в Фейсбук.<br>«Вдохновение».                |

#### http://wptraining.ru

Не шаблон AB-Inspiration

Виджеты

1. Перетащить виджет «Текст» в правую боковую колонку

w

v

http://wptraining.ru

#### Доступные виджеты Боковая колонка Чтобы активировать виджет, перетащите его на боковую Боковая колонка блога колонку или нажмите на него. Чтобы деактивировать виджет или удалить его настройки, перетащите его обратно. 2 - АВ - Форма подписки 0 - АВ - Виджет в шапке 1 - АВ - Приветствие авт... 13 - АВ - Свежие коммментарии:... На выбор 3 блока: Виджет приветствие автора Информация об авторе, блога Баннер, Социальные кнопки 3 - АВ - Следуй за мной 2 - АВ - Форма подписки 12 - АВ - Топ комментаторы: Топ ... Виджет формы подписки. Кнопки социальных сетей Стиль оформляется в 11 - АВ - Свежие записи с миниа... настройках шаблона 5 - АВ - Группа В Контакте 4 - AB - Facebook Like Box 18 - АВ - Рубрики: Рубрики Блок Группы Вконтакте Блок Фейсбук Фан старницы 13 - АВ - Свежие коммментарии:... 6 - АВ - Группа в Однокл... Текст Произвольный текст или НТМL-код.

Перейти на экран настройки темы

### ШАЛ 2 Шаблон AB-Inspiration

1. Перетащить виджет «8-АВ-Тwtitter Лента» в правую боковую колонку

\*

Боковая колонка

Боковая колонка блога

2 - АВ - Форма подписки

#### ВИДЖЕТЫ Перейти на экран настройки темы

#### Доступные виджеты

Чтобы активировать виджет, перетащите его на боковую колонку или нажмите на него. Чтобы деактивировать виджет или удалить его настройки, перетащите его обратно.

| 0 - АВ - Виджет в шапке                                                 | 1 - АВ - Приветствие авт                 |
|-------------------------------------------------------------------------|------------------------------------------|
| На выбор 3 блока:<br>Информация об авторе,<br>Баннер, Социальные кнопки | Виджет приветствие автора<br>блога       |
| 2 - АВ - Форма подписки                                                 | 3 - АВ - Следуй за мной                  |
| Виджет формы подписки.<br>Стиль оформляется в<br>настройках шаблона     | Кнопки социальных сетей                  |
| 4 - AB - Facebook Like Box                                              | 5 - АВ - Группа В Контакте               |
| Блок Фейсбук Фан старницы                                               | Блок Группы и Вконтакте                  |
| 6 - АВ - Группа в Однокл                                                | 8 - AB - Twitter Лента                   |
|                                                                         | Виджет для вставки кода<br>Twitter ленты |

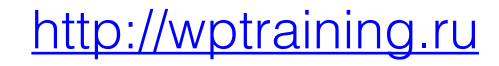

| Текст                                                                                                    |
|----------------------------------------------------------------------------------------------------|
| Заголовок:<br>Лента Твиттер<br>Текст:<br><a <br="" class="twitter-timeline">href="https://twitter.com/AnfisaBreus" data-widget-<br/>id="382481657053212673"&gt;Твиты от @AnfisaBreus</a><br><script>!function(d,s,id){var<br>js,fjs=d.getElementsByTagName(s)<br>[0],p=/^http:/.test(d.location)?'http':'https';if(!d.getElement<br>ById(id))<br>{js=d.createElement(s);js.id=id;js.src=p+"://platform.twitter.<br>com/widgets.js";fjs.parentNode.insertBefore(js,fjs);}}<br>(document,"script","twitter-wijs");</script> |
| <ul> <li>Автоматически добавлять абзацы</li> <li>Удалить   Закрыть</li> </ul>                                                                                                    |

- 1. В поле «Заголовок» написать заголовок виджета
- 2. В поле «**Текст**» вставить скопированный код
- 3. Нажать на кнопку «Сохранить»

#### http://wptraining.ru

#### **ШАГ 4** Редактирование виджета «Твиттер лента»

http://wptraining.ru

- 1. Зайти на http://twitter.com под своим логином и паролем
- 2. Слева вверху нажать на свое фото
- 3. Из списка выбрать «Настройки»

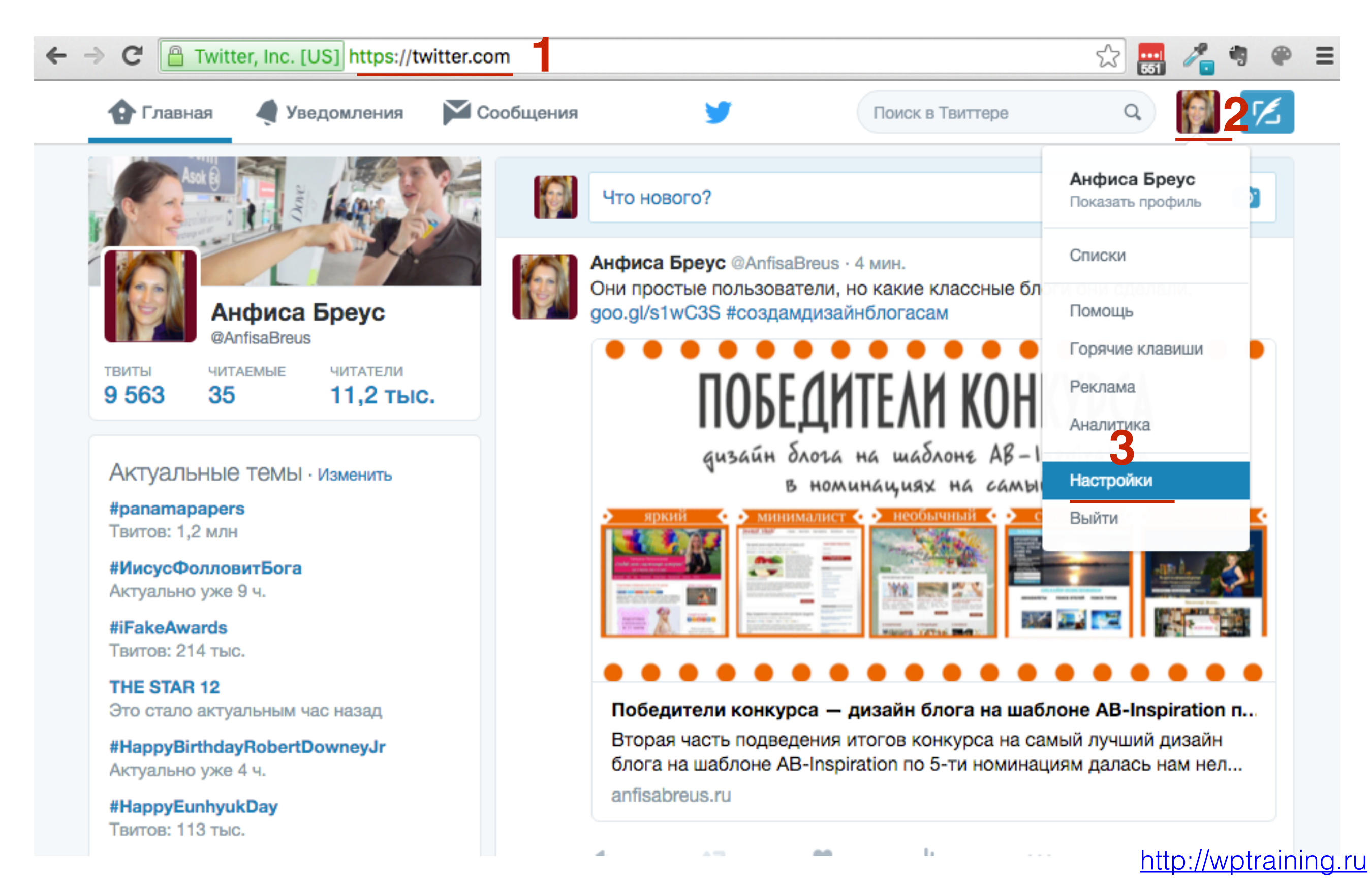

- 1. На странице «Настройки» перейти в разделе «Виджеты»
- 2. Напротив созданного виджета нажать на кнопку «Изменить»

| Учетная запись                    | >   | Виджеты                                    |
|-----------------------------------|-----|--------------------------------------------|
| Безопасность и конфиденциальности | • > | Создание виджетов и управление ими.        |
| Пароль                            | >   | Твиты пользователя Анфиса Бреус 2 Изменить |
| Карты и доставка                  | >   | (@AnfisaBreus)                             |
| История заказов                   | >   |                                            |
| Мобильные технологии              | >   |                                            |
| Уведомления по электронной почте  | >   |                                            |
| Веб-уведомления                   | >   |                                            |
| Поиск друзей                      | >   |                                            |
| Игнорируемые учетные записи       | >   |                                            |
| Учетные записи в черном списке    | >   |                                            |
| Оформление профиля                | >   |                                            |
| Приложения                        | >   |                                            |
| Виджеты                           | >   |                                            |
| Ваши данные в Твиттере            | >   |                                            |

# 3. Плагин «Твиттер цитата» только для шаблона AB-Inspiration

### **ШАГ 1** Скачать плагин «Твиттер Цитаты»

- 1. Зайти на сайт клуба <u>http://wpblog.club</u>
- 2. Войти под своим логином и паролем

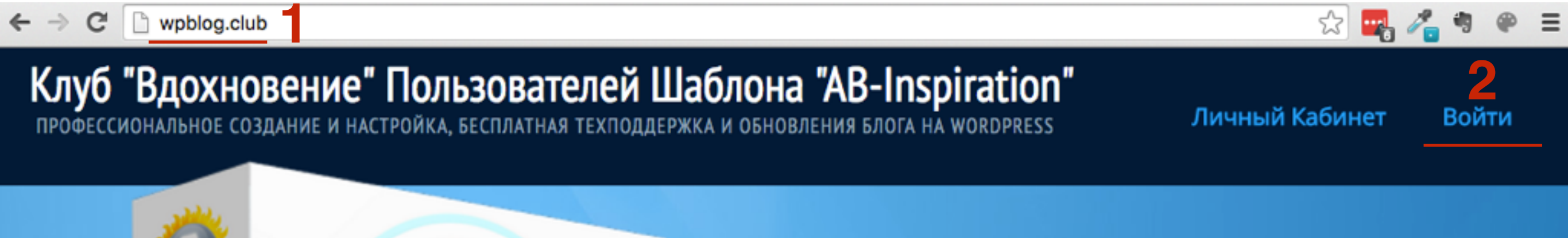

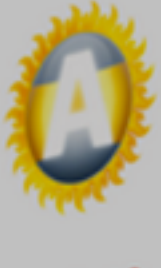

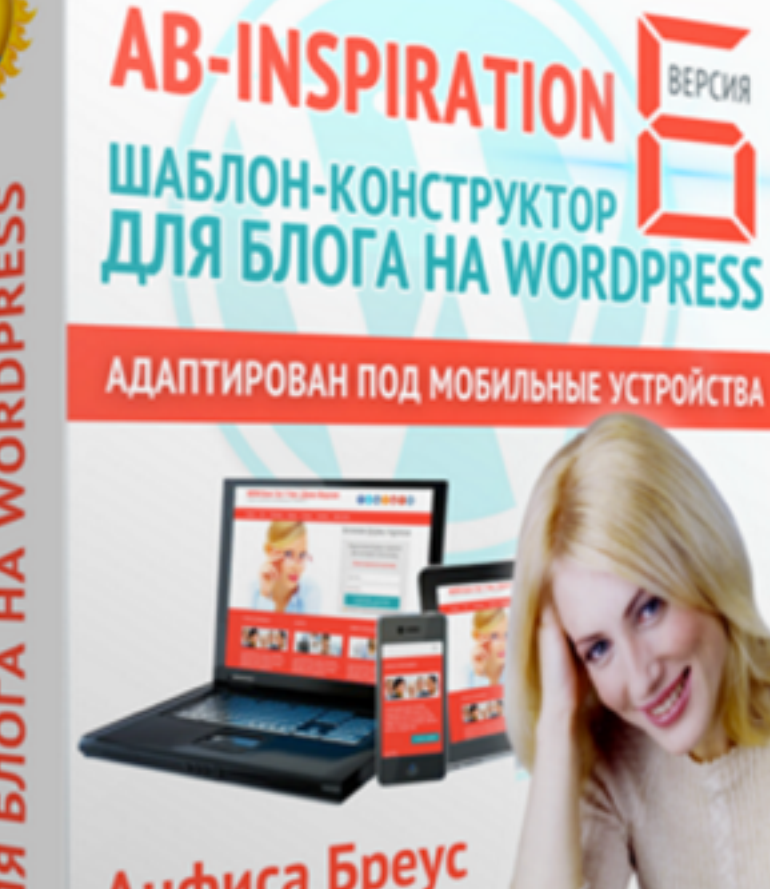

ЗА 4 ГОДА БОЛЕЕ 3000 УЧАСТНИКОВ -ПОЛЬЗОВАТЕЛЕЙ УНИКАЛЬНОГО ШАБЛОНА "AB-INSPIRATION"

1. В личном кабинете перейти в раздел «Бонусы»

#### Новости и объявления | Как правильно обновить шаблон AB-Inspiration

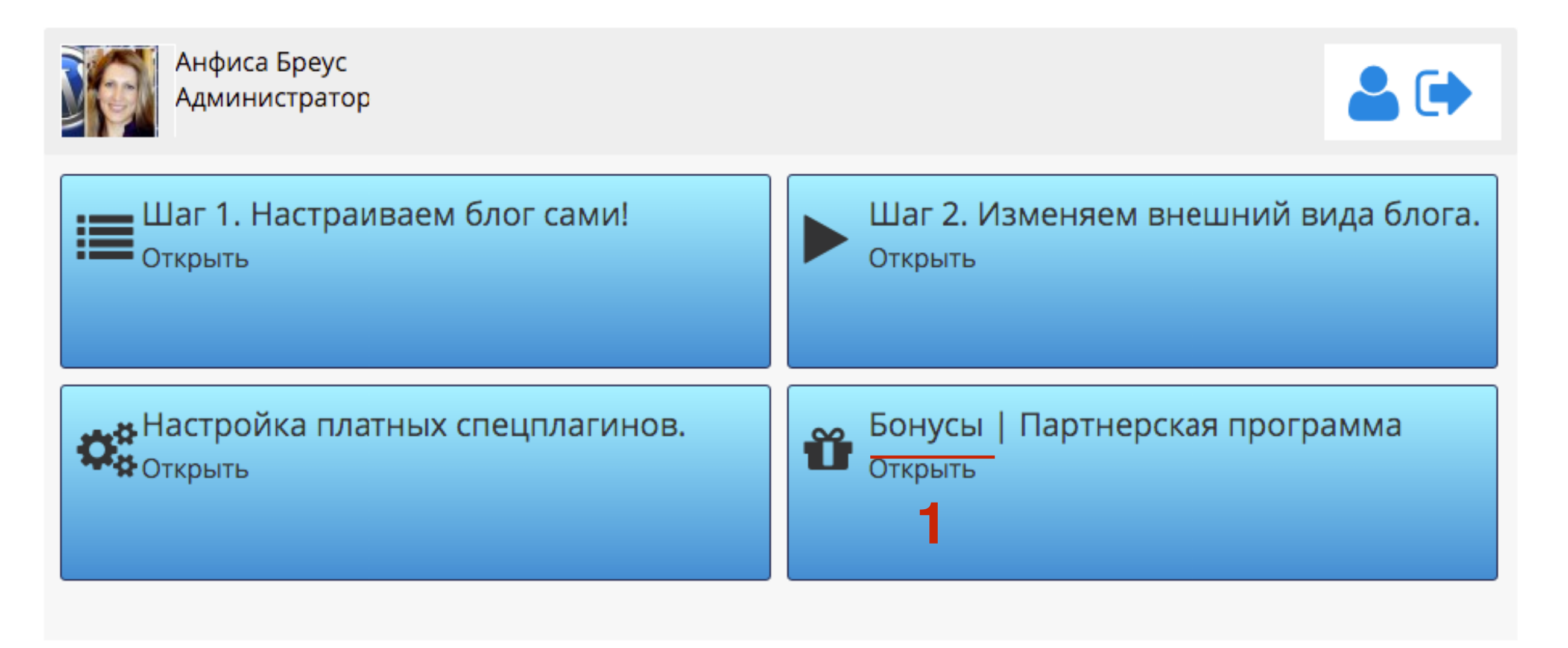

1. Скачать плагин «Твиттер Цитаты»

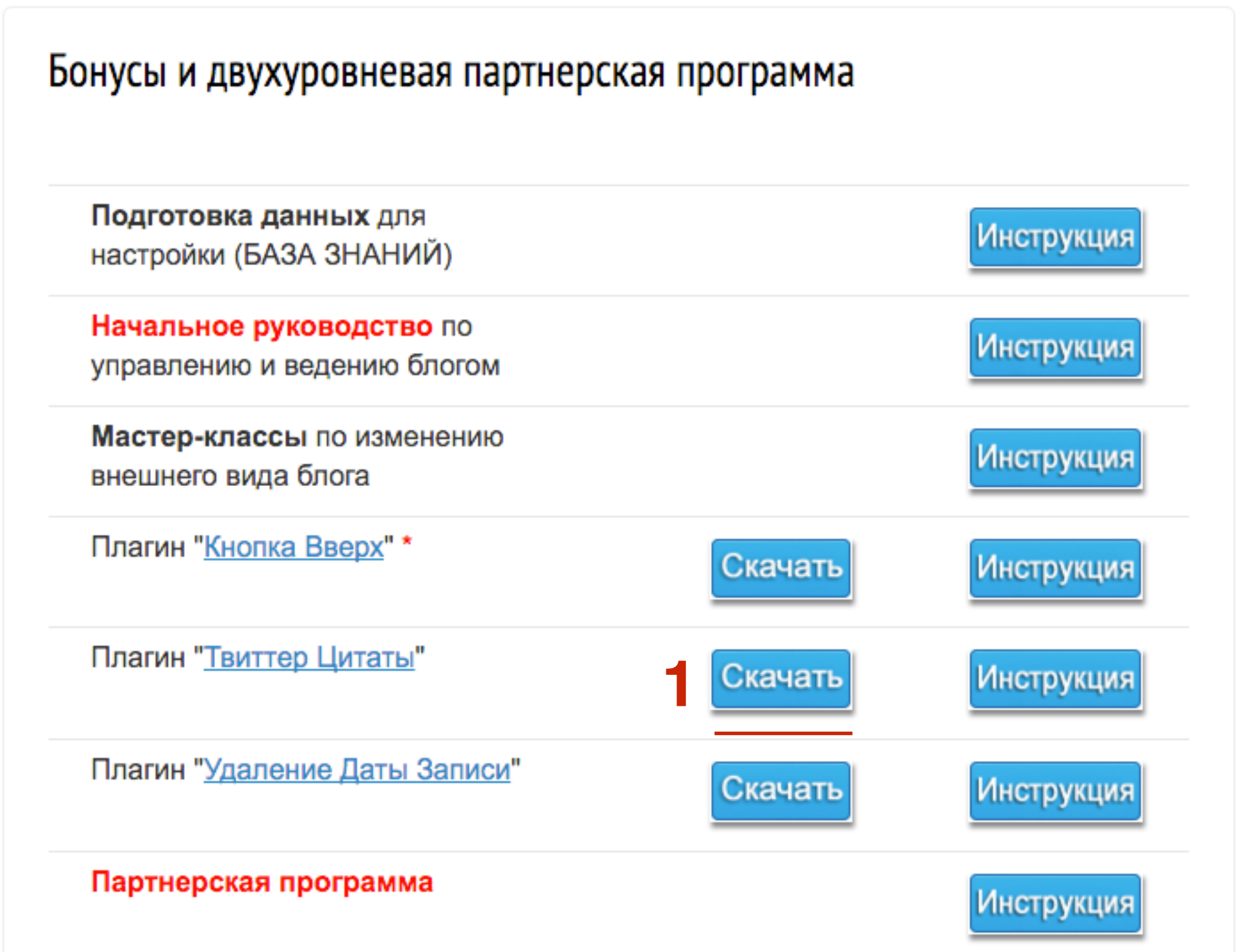

### **ШАГ 2** Установить плагин «Твиттер Цитаты»

http://wptraining.ru

- 1. Зайти в админку блога под своим логином и паролем в раздел «Плагины»
- 2. Нажать на кнопку «Добавить новый»

| <ul><li>Консоль</li><li>All in One SEO</li></ul> | Плагины добавить новый 2<br>Все (20)   Активные (19)   Неактивные (1)   Недавно а |
|--------------------------------------------------|-----------------------------------------------------------------------------------|
| 🖈 Записи                                         | Действия 🗘 Применить                                                              |
| 9 ј Медиафайлы                                   | Плагин                                                                            |
| 📕 Страницы                                       | AB HomePage                                                                       |
| 🤽 Отзывы                                         | Деактивировать   Изменить                                                         |
| 투 Комментарии 🚺                                  |                                                                                   |
| 🔊 Внешний вид                                    | Akismet                                                                           |
| 💉 Плагины 🧧 🖌                                    | Параметры   Деактивировать   Изменить                                             |
| Установленные                                    |                                                                                   |
| Добавить новый                                   |                                                                                   |
| Редактор                                         |                                                                                   |

1. Нажать на кнопку «Загрузить плагин»

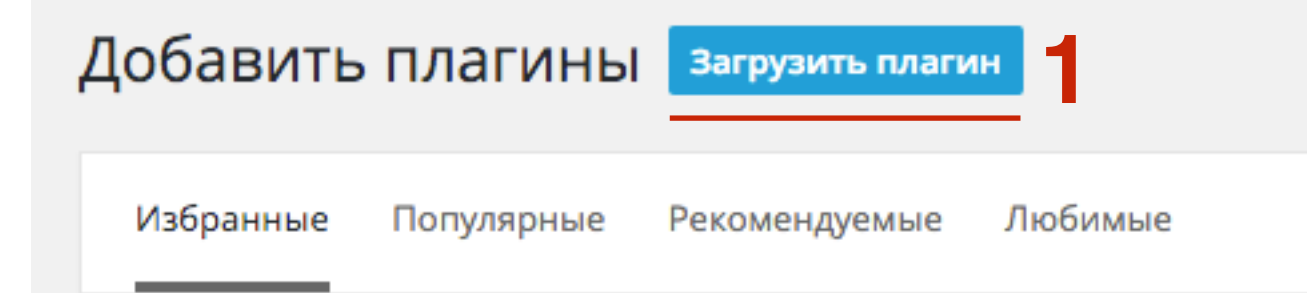

Плагины расширяют и дополняют функциональность WordPress. Можно загрузить архив плагина в формате .zip на этой странице.

- 1. Выбрать файл (выбрать на компьютере скаченный архив с плагином)
- 2. Нажать на кнопку «Установить»

Добавить плагины обзор

Если у вас есть архив плагина в формате .zip, здесь можно загрузить и установить его.

| выберите файл ab-tweet-me.zip | Установить 2 |
|-------------------------------|--------------|
|-------------------------------|--------------|

1. Нажать на ссылку «Активировать плагин»

#### Установка плагина из файла: quote-tweet.0.6.zip

Извлечение файлов...

Установка плагина...

Плагин успешно установлен.

Активировать плагин | Вернуться на страницу плагинов

#### **ШАГ 3** Создание цитаты с возможностью отправить ее в Твиттер

- 1. Открыть запись для редактирования
- 2. Нажать на значок Твит в Редакторе

| Эз Добавить медиафайл                                                                                                    | Визуально   | Текст |
|----------------------------------------------------------------------------------------------------|-------------|-------|
| В І не Ё Ё СС — Ё Ё Ё 2 2 № Ш 🔤 <> Отзывы т → Твит т<br>Абзац т Ц Щ А т 🛱 🖉 Ω Ё 🕈 / С 0                                      | Списки 🔻    |       |
| Lorem ipsum dolor sit amet, consectetur adipiscing elit. Suspendisse consequat vulputate imperdiet ex. Etiam quis est purus. | e dui, quis |       |

Sed ac congue metus. Suspendisse potenti. Nunc varius diam porttitor augue vehicula, in maximus eros porttitor. Pellentesque habitant morbi tristique senectus et netus et malesuada fames ac turpis egestas.

Пример списка сформированного с помощью шорткода

- 1. Написать текст Твита (не более 140 знаков)
- Выбрать как будет отображаться цитата (Просто Ссылка Твитнуть - текст просто выделиться в будет ссылкой для отправки твита, Цитата - текст будет оформлен в рамочку отдельно от остального текста)
   Нажать на кнопки «ОК»
- 3. Нажать на кнопку «**ОК**»

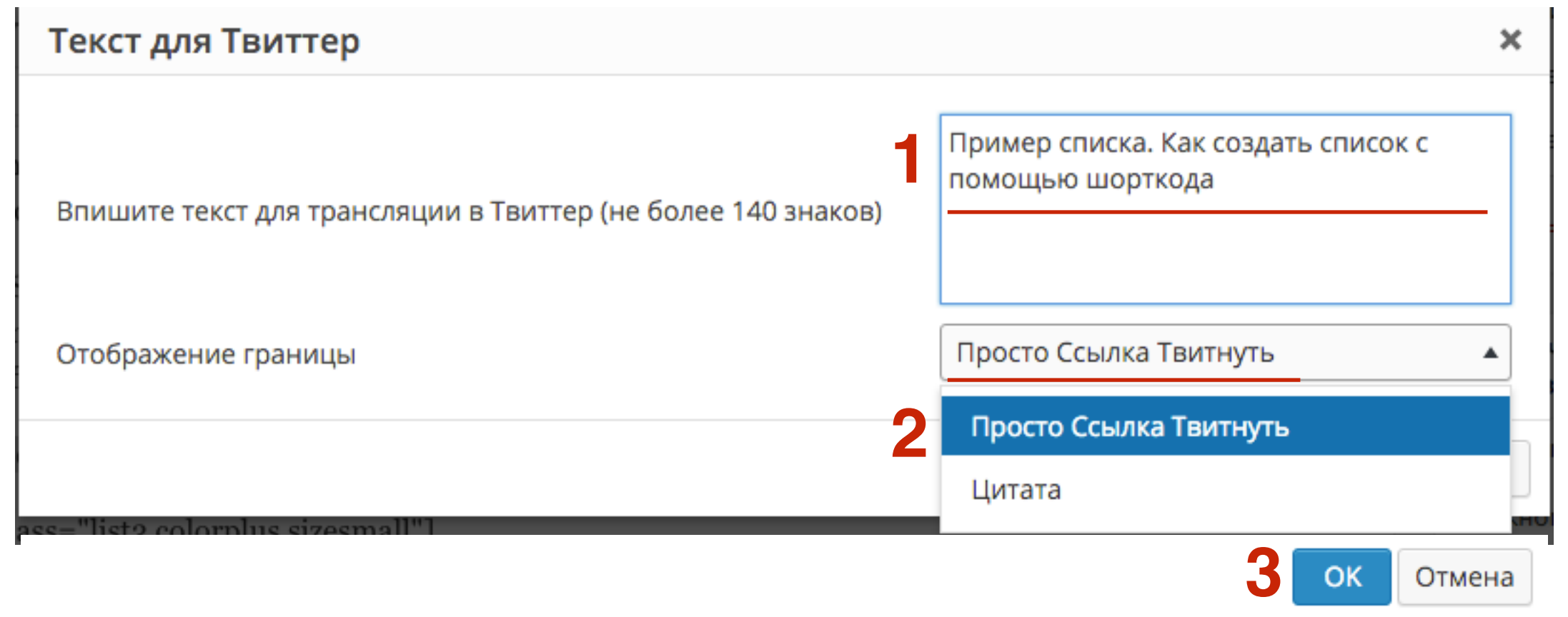

- 1. В тексте появится шорткод твиттер цитаты. То что между шоткодами, будет видимым текстом при клике на него будет отправляться твит.
- 2. Сохранить или опубликовать запись

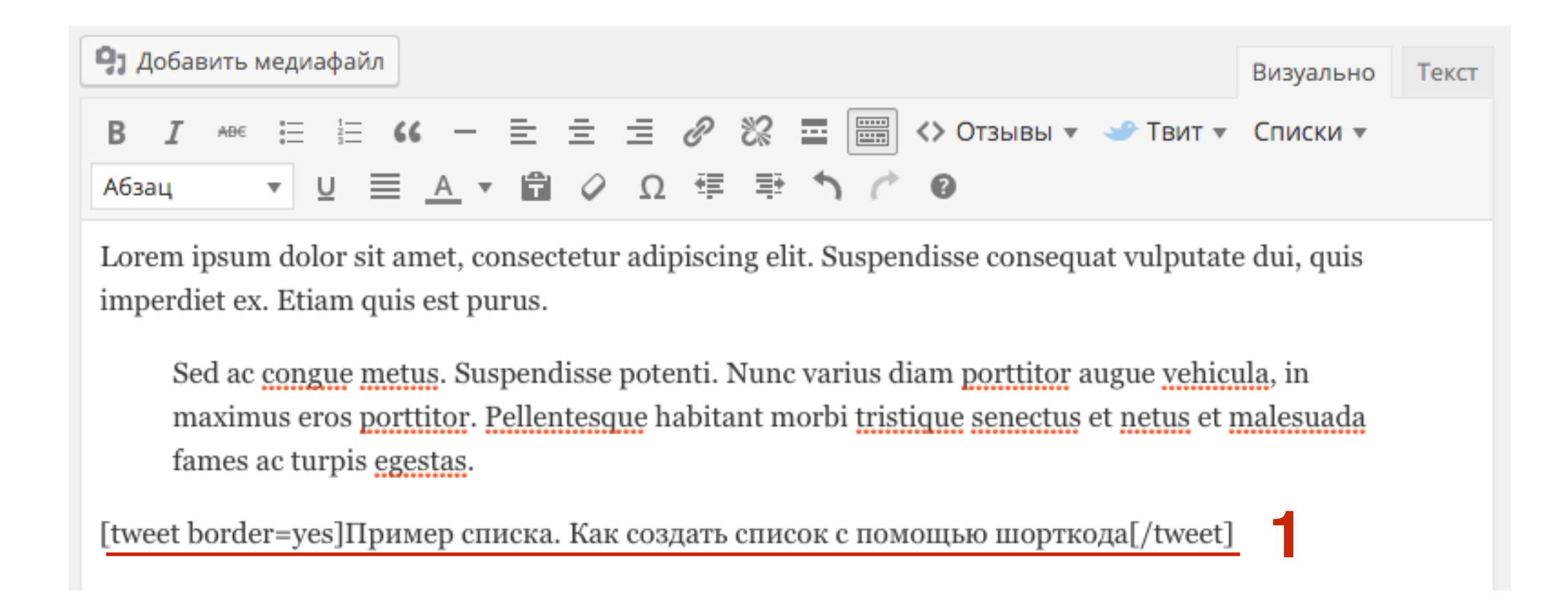

### **ШАГ 4** Отправка цитаты в Твиттер

- 1. Открыть статью на блоге и кликнуть по цитате
  - 1. Текст в виде виде ссылки
  - 2. Текст в виде Цитаты

Lorem ipsum dolor sit amet, consectetur adipiscing elit. Suspendisse consequat vulputate dui, quis imperdiet ex. Etiam quis est purus.

Sed ac congue metus. Suspendisse potenti. Nunc varius diam porttitor augue vehicula, in maximus eros porttitor. Pellentesque habitant morbi tristique senectus et netus et malesuada fames ac turpis egestas.

Пример списка. Как создать список с помощью шорткода 🈏

Пример работы плагина "Твиттер цитаты". Создание цитаты для отправки в Твиттер отправки в Твиттер 🍼

#### 2

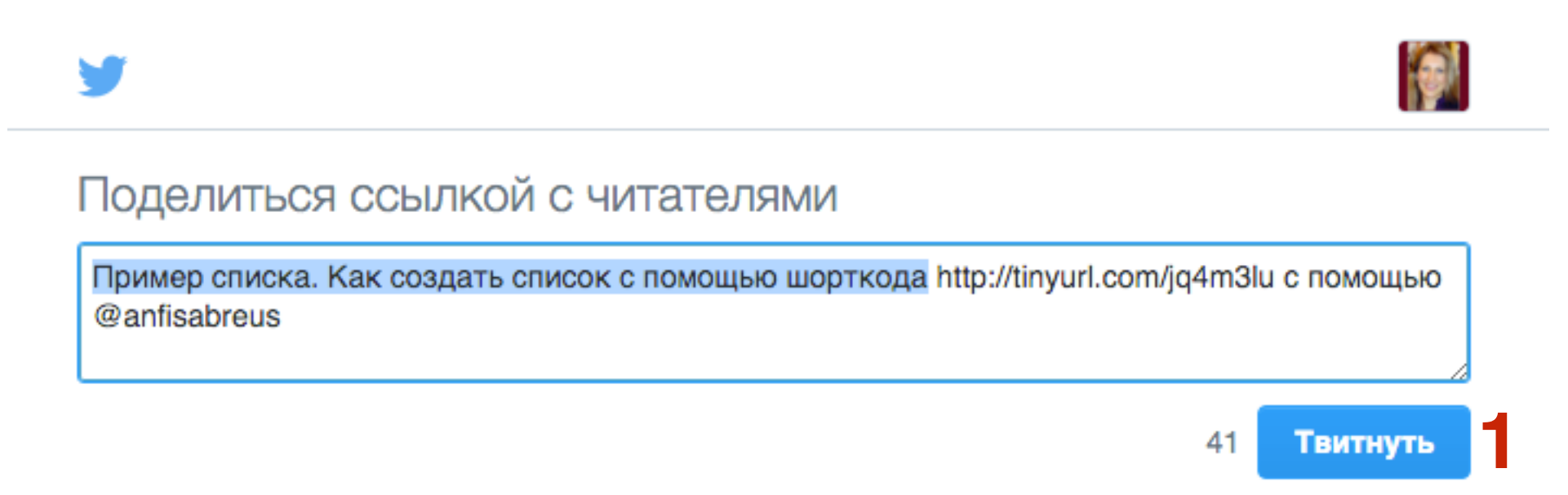

# 3. Плагин «Inline Tweet Sharer» любых шаблонов

1. Скачать и установить плагин плагин «Inline Tweet Share»

https://ru.wordpress.org/plugins/inline-tweet-sharer/screenshots/

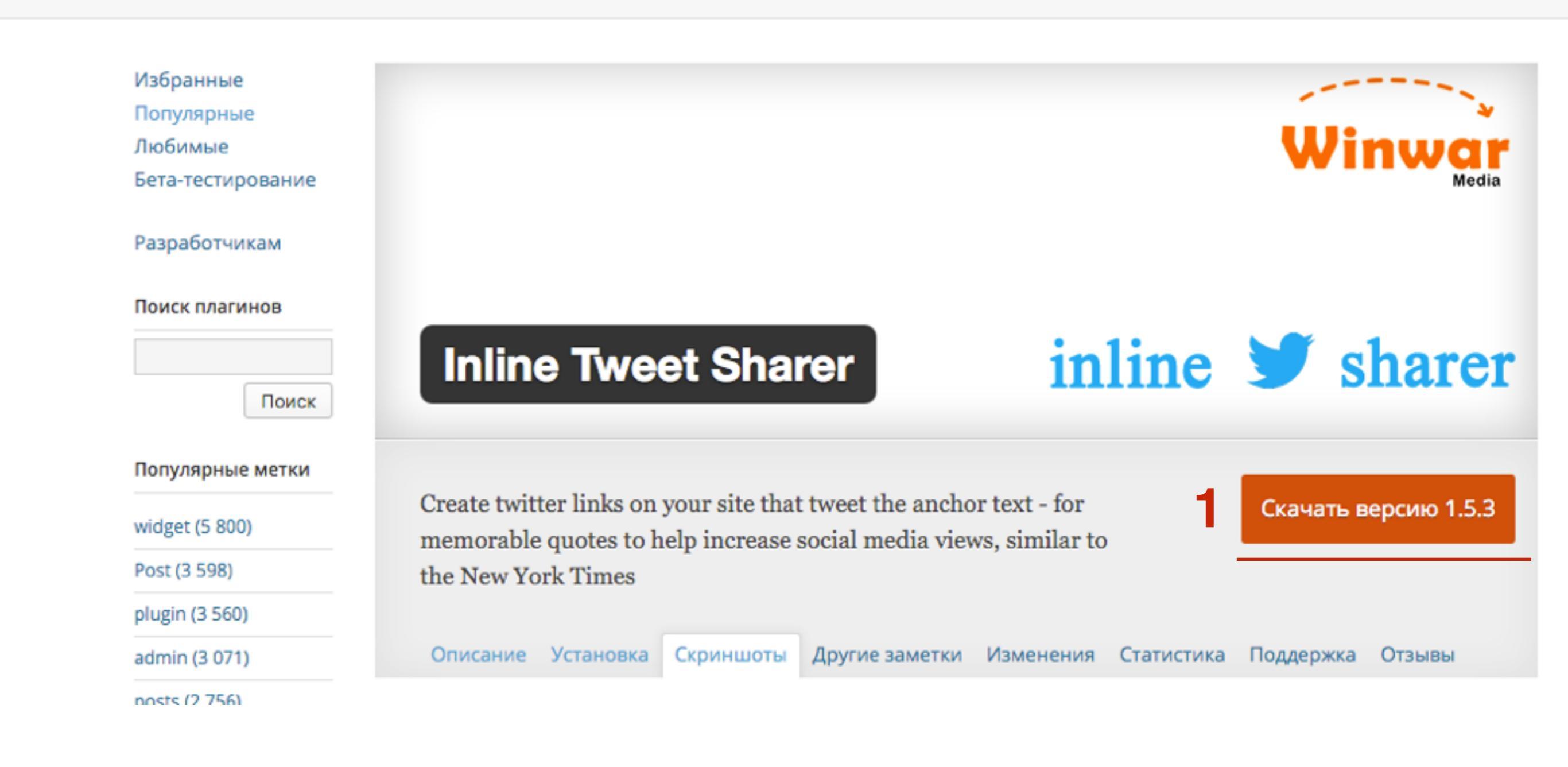

숤

- 1. Перейти в разделе Настройки Inline Tweet Sharer
- 2. В поле «Default Twitter...» прописать свой логин в твиттер (без @)
- 3. Поставить галочку «Mark Twitter Links» и «Use Dashicons»
- 4. Сохранить настройки

| 🔲 Страницы                |                                                |                                                        |
|---------------------------|------------------------------------------------|--------------------------------------------------------|
|                           | Default Twitter Handle (leave blank for none): | anfisabreus                                            |
|                           |                                                | This is the "RT @: section for tweets before the       |
| 🗭 Комментарии             |                                                | Just place the twitter username, no @, no              |
| 📜 Товары                  |                                                | http://twitter.com/                                    |
| WooCommerce               | Mark Twitter Links:                            |                                                        |
| 🖳 Товары                  |                                                | <u> </u>                                               |
| 🔊 Внешний вил             | Use Dashicons:                                 |                                                        |
|                           |                                                |                                                        |
| 😰 Плагины 🧐               | Capitalise first letter of Tweet?:             |                                                        |
| 👗 Пользователи            |                                                |                                                        |
| 差 Инструменты             | Default Options                                |                                                        |
| <mark>∔†</mark> Настройки |                                                |                                                        |
| Общие                     | Use Default Prefix?:                           | If ticked, the prefix/suffix below will be used if not |
| Написание                 |                                                | specified.                                             |
| Чтение                    | Defeate Profile                                |                                                        |
| Обсуждение                | Default Prefix:                                |                                                        |
| Медиафайлы                |                                                |                                                        |
| Постоянные ссылки         | Default Suffix:                                |                                                        |
| Удаление даты плюс        |                                                |                                                        |
| Inline Tweet Sharer       | Advanced Options                               | http://                                                |

Открыть запись для редактирования

- 1. Выделить текст для создания цитаты
- 2. Нажать на значок твит в редакторе

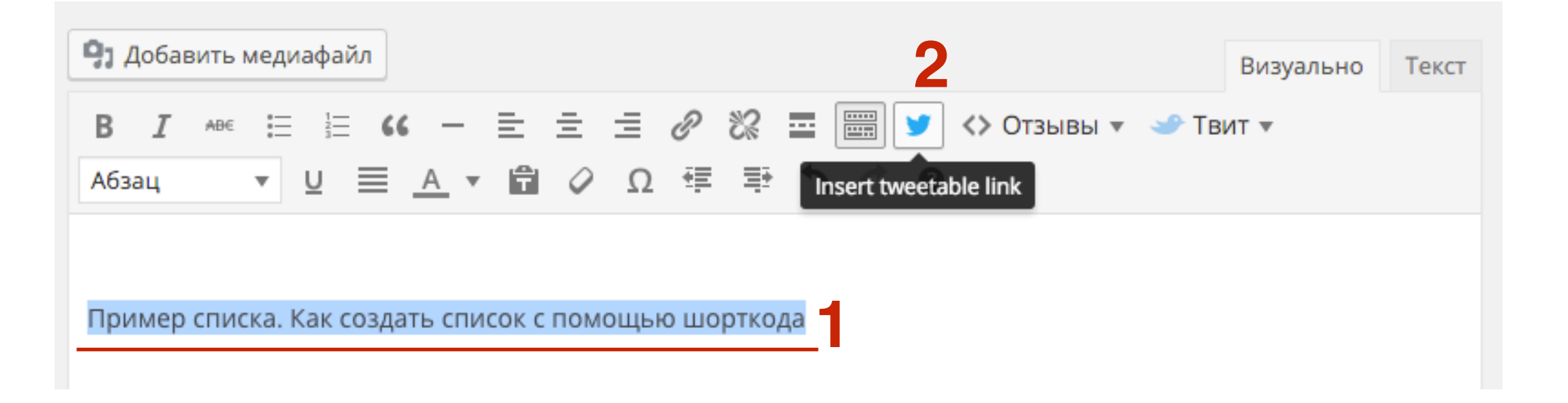

1. По-очереди будут всплывать 3 окна. Нажать на кнопки ОК

|                       | Подтвердите действие на localhost:8888:<br>Prefix for Quote<br>Отмена ОК |
|-----------------------|--------------------------------------------------------------------------|
|                       | Подтвердите действие на localhost:8888:                                  |
|                       | User for retweet                                                         |
|                       | Предотвратить создание дополнительных диалоговых окон на этой странице.  |
|                       | Отмена ОК                                                                |
|                       |                                                                          |
|                       | Подтвердите действие на localhost:8888:<br>Suffix for Quote              |
| $\mathbf{\mathbf{v}}$ | Предотвратить создание дополнительных диалоговых окон на этой странице.  |
|                       |                                                                          |
|                       | Отмена ОК                                                                |

#### http://wptraining.ru

#### Как создать блог на шаблоне AB-Inspiration

#### <u>Добавить комментарий</u>

Lorem ipsum dolor sit amet, consectetur adipiscing elit. Suspendisse consequat vulputate dui, quis imperdiet ex. Etiam quis est purus. Sed ac congue metus. Suspendisse potenti. Nunc varius diam porttitor augue vehicula, in maximus eros porttitor. Pellentesque habitant morbi tristique senectus et netus et malesuada fames ac turpis egestas.

Lorem ipsum dolor sit amet, consectetur adipiscing elit. Suspendisse consequat vulputate dui, quis imperdiet ex. Etiam quis est purus.

#### Пример списка. Как создать список с помощью шорткода 🎔

- Vivamus eget sapien suscipit, finibus turpis id, vehicula nulla.
- Morbi sed cursus lacus, vitae mattis elit.
- Donec lobortis augue ex, eget suscipit tortor congue a.
- Integer urna nibh,

#### http://wptraining.ru

#### 1. Отправить твит

#### • • •

Поделиться ссылкой в Твиттере

Twitter, Inc. [US] https://twitter.com/intent/tweet?url=http%3A%2F%2Flocalhost...

#### y

#### Поделиться ссылкой с читателями

RT @anfisabreus: Пример списка. Как создать список с помощью шорткода http://localhost:8888/wpform/zagolovoki/

29 Твитнуть
### 4. Вставка твитов в статьи

- 1. Зайти на твиттер и выбрать твит, который хотите встроить в статью на блоге
- 2. Под твитом нажмите на 3 точки
- 3. Из списка выберите «Разместить твит»

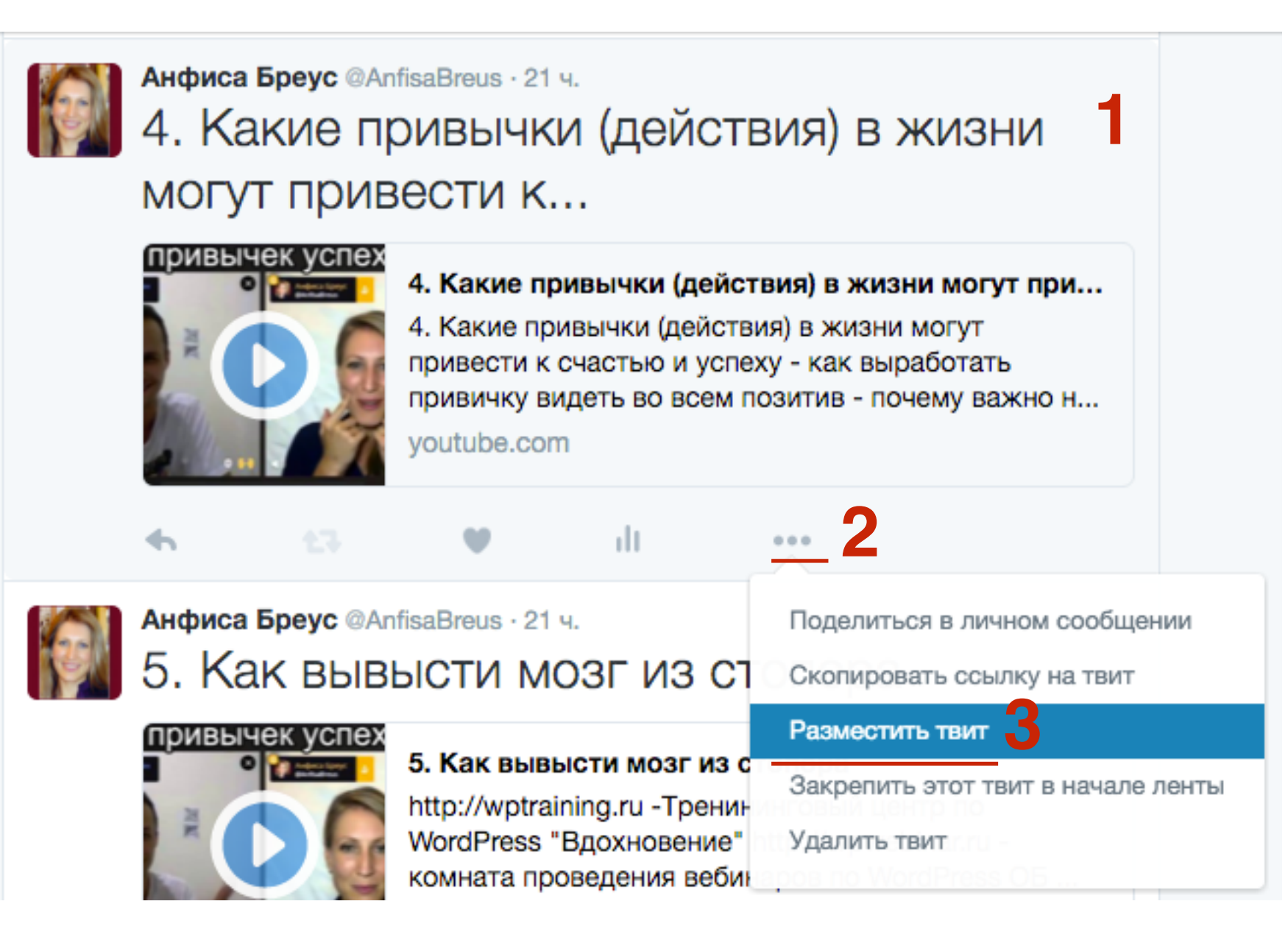

#### 1. Скопировать код вставки

#### Разместить твит

Х

Чтобы добавить этот твит на свой веб-сайт, скопируйте указанный ниже код. Подробнее

<<u>blockquote</u> class="twitter-tweet" data-lang="ru">4. <script async src="//platform.twitter.com/widgets.js" charset="utf-8"></scrip

🗹 Добавить медиафайлы

### Образец

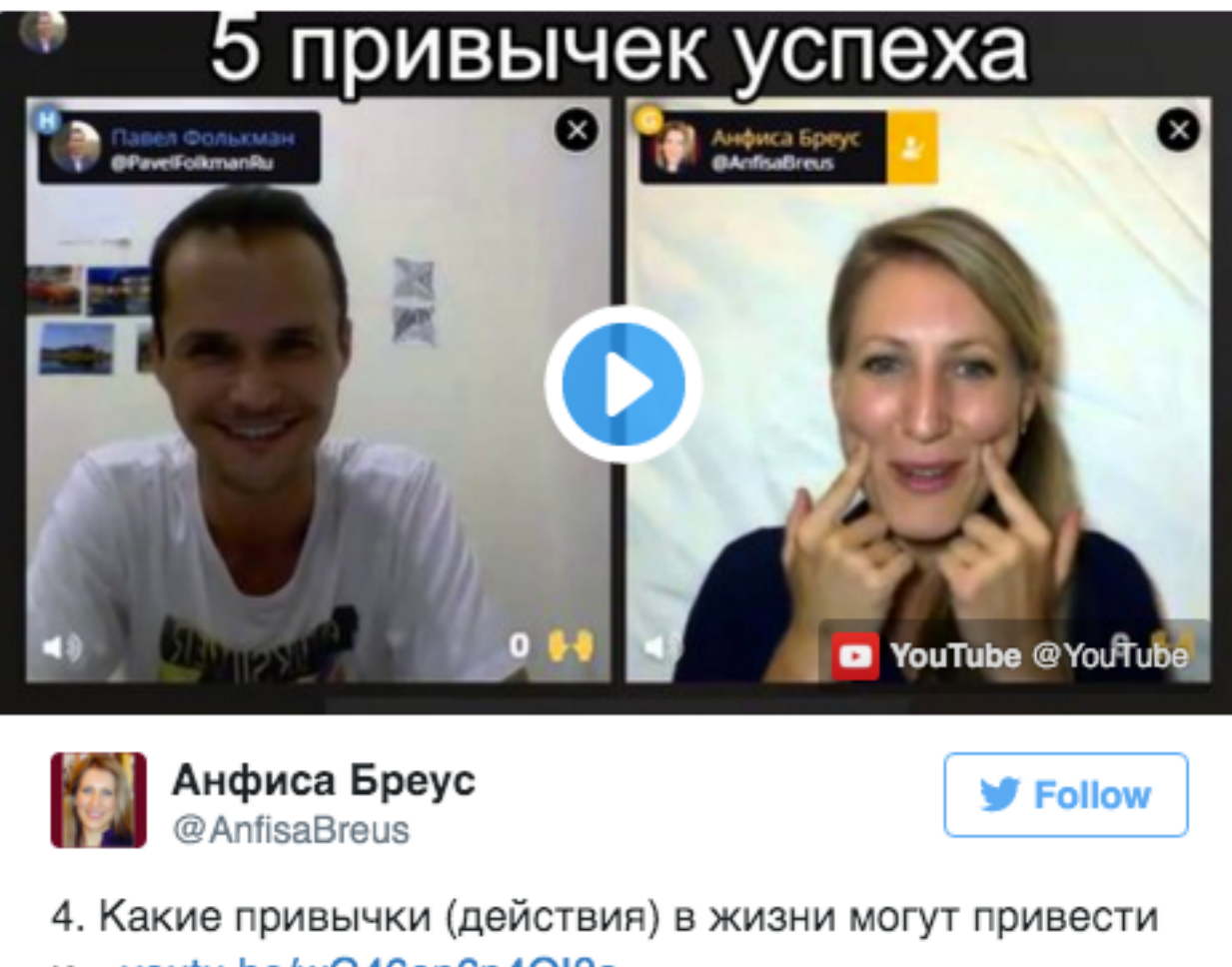

4. Какие привычки (действия) в жизни могут привести к... youtu.be/wG46op6p4OI?a
 10:53 PM - 3 Apr 2016

- 1. Открыть статью на блоге для редактирования и переключиться в режим «Текст»
- 2. Вставать в нужное место код твита
- 3. Сохранить статью

| Постоянная ссылка: <u>http://localhost:8888/wpform/spiski-na-bloge/</u> Изменить<br>Э Добавить медиафайл<br>b <i>i</i> <u>link</u> b-quote del ins img ul ol li code more закрыть теги<br><u>Praesent</u> nec <u>feugiat sapien</u> . <u>Vestibulum</u> varius vitae nulla in fermentum. Inte<br><u>dui</u> , <u>convallis</u> porta mi <u>imperdiet</u> ac. Integer tempus sit <u>amet</u> eros a semper.    | Визуально      | Текст |
|----------------------------------------------------------------------------------------------------|----------------|-------|
| <ul> <li>Добавить медиафайл</li> <li>b i link b-quote del ins img ul ol li code more закрыть теги</li> <li>Praesent nec feugiat sapien. Vestibulum varius vitae nulla in fermentum. Inte dui, convallis porta mi imperdiet ac. Integer tempus sit amet eros a semper.</li> </ul>                                                                                                    | Визуально      | Текст |
| b <i>i</i> <u>link</u> b-quote del ins img ul ol li code more закрыть теги<br>Praesent nec feugiat sapien. Vestibulum varius vitae nulla in fermentum. Inte<br>dui, convallis porta mi imperdiet ac. Integer tempus sit <u>amet</u> eros a semper.                                                                                                    | an molectic r  |       |
| Praesent nec feugiat sapien. Vestibulum varius vitae nulla in fermentum. Inte<br>dui, convallis porta mi imperdiet ac. Integer tempus sit amet eros a semper.                                                                                                    | ann molactic n |       |
|                                                                                                    | ger molestle n | isi   |
| <pre><blockquote class="twitter-tweet" data-lang="ru">4. Ка<br/>(действия) в жизни могут привести к <a<br>href="https://t.co/CGW9A0GU40"&gt;https://t.co/CGW9A0GU40— Анфиса<br/>(@AnfisaBreus) <a href="https://twitter.com/AnfisaBreus/status/71665482427257&lt;br&gt;r.&lt;/a&gt;&lt;/blockquote&gt;&lt;/td&gt;&lt;td&gt;кие привычки&lt;br&gt;Бреус&lt;br&gt;76512">3 апреля</a></a<br></blockquote></pre> | 2016           |       |

### Списки на блоге

👗 Автор: Анфиса Бреус 🛛 🙊 Комментариев нет

Praesent nec feugiat sapien. Vestibulum varius vitae nulla in fermentum. Integer molestie nisi dui, convallis porta mi imperdiet ac. Integer tempus sit amet eros a semper.

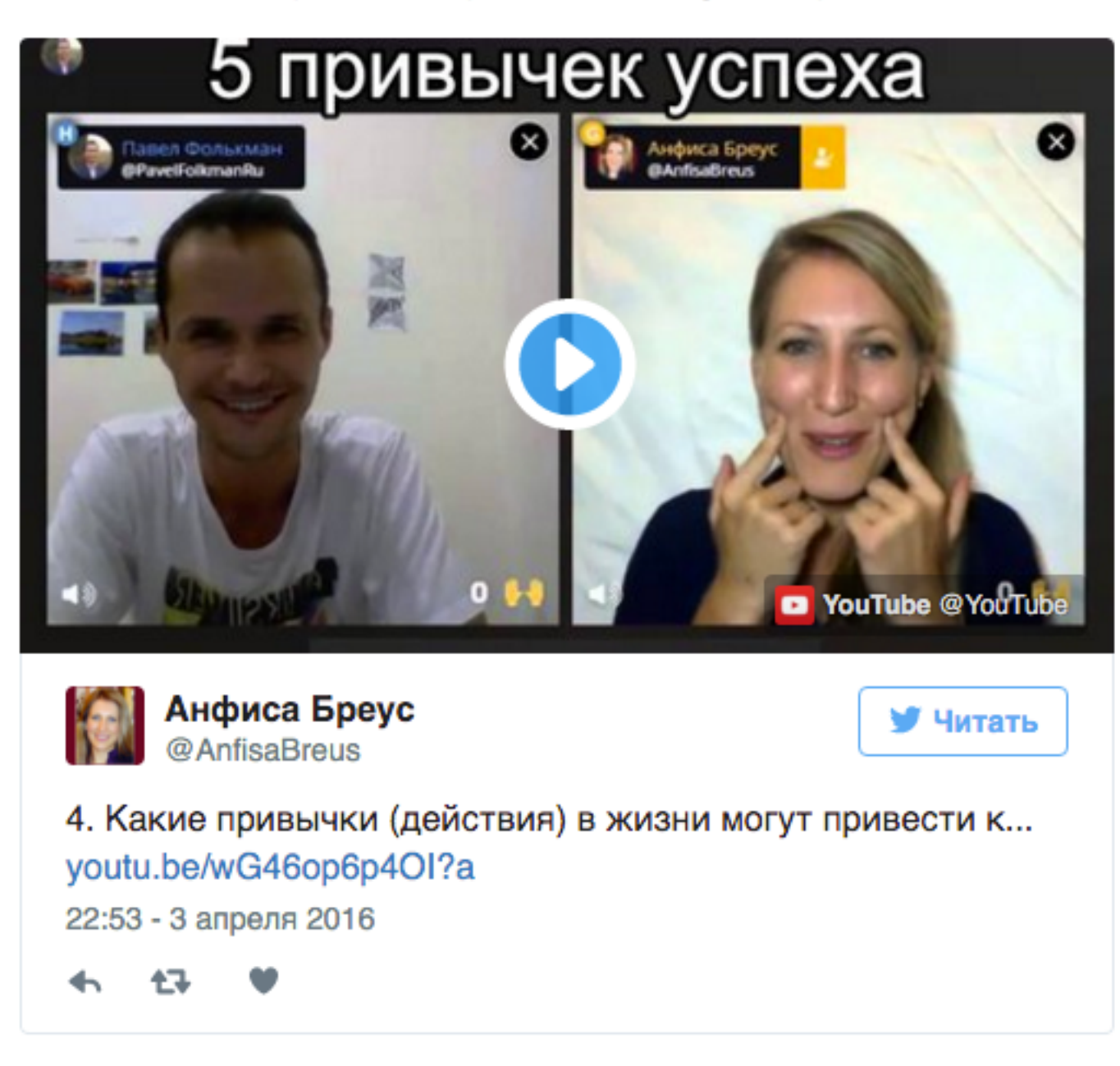

### Настройка автоматической отправки заголовка статьи в Твиттер через Feedburner

1. Зайти под своим логином и паролем в Гугл

2. Зайти на сайт <u>http://feedburner.com</u>

| anfis                                                                           |
|---------------------------------------------------------------------------------|
| Мои фиды                                                                        |
| Welcome back, anfisabreus.ru@gmail.com.                                         |
| Looking for feeds you used to have at feedburner.com?<br>Claim your feeds now » |
| - OR -                                                                          |
| "Зажигай" фид прямо сейчас. Введи адрес своего блога или фида:                  |

 В поле написать адреса блога с окончанием feed/ пример: <u>http://anfisabreus.ru/feed/</u>
 Нажать на кнопку «**Next**»

| ∧ои фиды                                                                                                    | Google feedburne                                                                |
|----------------------------------------------------------------------------------------------------|---------------------------------------------------------------------------------|
| Velcome back, anfisabreus.ru@gmail.com.                                                                                                   | AdSense for Feeds 🔊                                                             |
| Looking for feeds you used to have at feedburner.com?                                                                                     | Saying goodbye to the<br>AdSense for Feeds<br>blog 7/26/2012                    |
| Claim your feeds now »                                                                                                    | Your stats, right<br>away 10/25/2010                                            |
| – OR –                                                                                                    | Enabling social sharing<br>with FeedFlare 4/23/2010                             |
| "Зажигай" фид прямо сейчас. Введи адрес своего блога или фида:                                                                            | FeedBurner Status 🔊                                                             |
| http://anfisabreus.ru/feed/                                                                                                    | Feed and item stats for<br>February 2nd and 3rd are<br>delayed (fixed) 2/5/2016 |
| следи за состоянием своего фида, подписавшись на FeedBulletin —<br>ерез фид или по электронной почте, как удобнее. FeedBulletin - это наш | No email updates<br>between January 20th and<br>21st 1/21/2016                  |
| способ передачи сообщений 🕀 FeedMedic - уведомлений и                                                                                     |                                                                                 |
| териодических "официальных" сообщений от команды FeedBurner:<br>http://feeds.feedburner.com/~u/04862502598989635986                       |                                                                                 |
| Важное примечание о безопасности FeedBulletin                                                                                             |                                                                                 |

1. На всех последующих страницах нажимать на кнопку «Next»

## Добро пожаловать! Давай зажжем твой фид.

Адрес оригинального блога или фида, который ты ввел, был проверен.

Вот что произойдет далее в процессе настройки:

- FeedBurner подключит несколько самых популярных услуг к новому фиду для начала работы. (Всегда можно изменить или удалить их позже.)
- Этот новый фид будет активирован в твоей учетной записи FeedBurner.
- Ты также сможешь настроить дополнительные сервисы для отслеживания статистики трафика и подкастинга.

Дай своему фиду имя и адрес на feedburner.com:

 Название фида:
 Блог Анфисы Бреус

 Введи название, чтобы идентифицировать новый фид в твоей учетной записи.

 Адрес фида:
 http://feeds.feedburner.com/

 аnfisabreus/tlLk
 По адресу, указанному выше, люди смогут найти твой новый фид.

 Next »
 Сапсеl and do not activate

- 1. На странице перейти на вкладку «Публикуй»
- 2. В раздел «Socialize»
- 3. Нажать на кнопку «Add a Twitter account»

| Блог Анфисы<br>Edit Feed Details   De                                                  | <b>Бреус</b><br>lete Feed   Transfer Feed                                                     | Google feedburner                                                |  |
|----------------------------------------------------------------------------------------|-----------------------------------------------------------------------------------------------|------------------------------------------------------------------|--|
| Анализируй Оптими                                                                      | зируй Публикуй Решай проблемы                                                                 | 🔂 Мои фиды                                                       |  |
| ↓СЕРВИСЫ                                                                               | Socialize                                                                                     |                                                                  |  |
| Аниматор заголовков<br>Показывайте заголовки<br>циклически                             | Connect your feed to the real-time social web<br>automatically post updates from your feed to | o! With Socialize, FeedBurner will<br>your social media account. |  |
| BuzzBoost<br>Переиздайте ваш фид в виде<br>HTML                                        | Learn more about Socialize                                                                    |                                                                  |  |
| Подписки по<br>электронной почте<br>Предложите обновления фида<br>по электронной почте | Add a Twitter account Manage connections                                                      |                                                                  |  |
| PingShot<br>Уведомлять службы после<br>публикации                                      | Formatting Options                                                                            |                                                                  |  |
| FeedCount<br>Подчеркните циркуляцию<br>вашего фида                                     | Post content: Title only \$                                                                   |                                                                  |  |
| Socialize<br>Publish to the social web                                                 | Leave room for retweets                                                                       | 3                                                                |  |
| Chicklet Chooser                                                                       | Don't add any hash tags                                                                       | ÷                                                                |  |
| Creative Commons                                                                       | Use inline hash tags                                                                          |                                                                  |  |
| Password Protector                                                                     | Additional text: Add                                                                          |                                                                  |  |
| NoIndex                                                                                | at the beginning of the po                                                                    | ost 🛊                                                            |  |
|                                                                                        | Item Selection                                                                                |                                                                  |  |

1. Нажать на кнопку «Авторизовать»

### Разрешить приложению Google использовать вашу учетную запись?

| Авторизовать | Отмена |
|--------------|--------|
|              | _      |

#### Это приложение сможет:

- Читать твиты из вашей ленты.
- Рекомендовать новых пользователей.
- Обновлять ваш профиль.
- Публиковать твиты от вашего имени.

#### Не сможет:

- Открыть доступ к вашим личным сообщениям.
- Видеть пароль к Твиттеру.

Google

#### Google

От Google Inc www.google.com/

Google/Twitter integration.

- 1. Произойдет подключение. Вы увидите на странице логин своего твиттер аккаунта
- 2. Спуститься вниз и нажать на кнопку «Активировать»

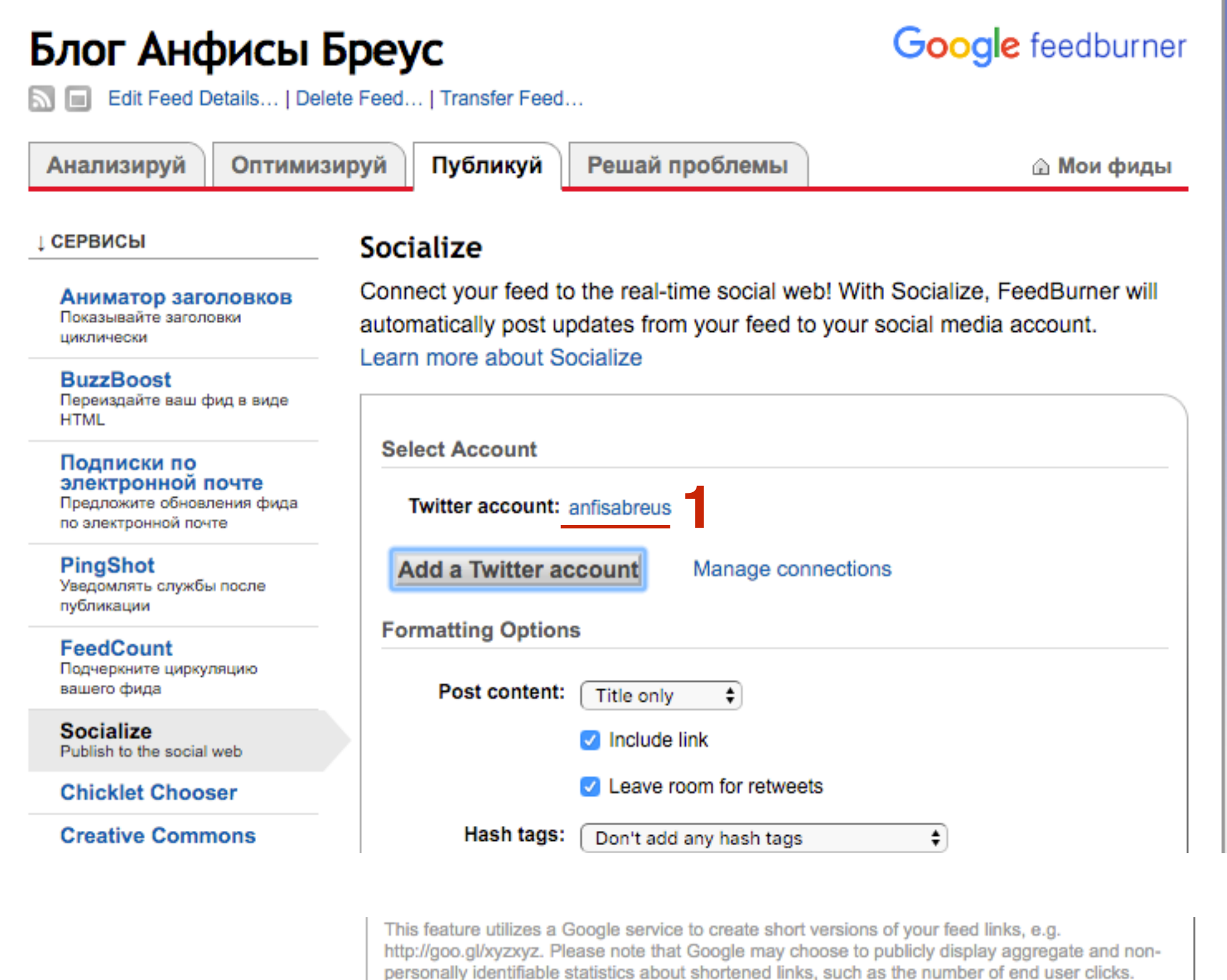

Активировать Данная услуга неактивна

Урок №60

Тема: Технические вопросы в продвижении статей в социальных сетях (Часть 6). Продвижение статей в Вконтакте

#### Вопросы

- Выставление статьи в Вконтаке
- Требование к фотографии
- Требование к тексту

### Понедельник, 11 апреля, в 17.00

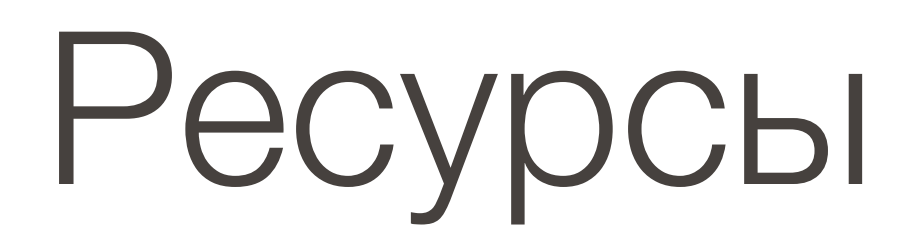

### http://wptraining.ru

записи вебинаров, план и расписание занятий

### http://wpwebinar.ru

вход на вебинары, скидка для участников

### http://anfisabreus.ru/blog

записи вебинаров, обсуждение, вопросы, предложения

### http://vk.com/wpblog.club

группа в контакте, обсуждение, вопросы, предложения